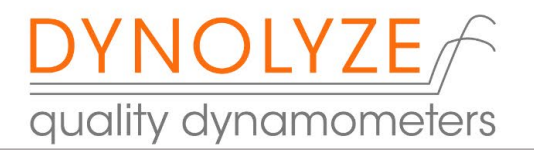

# Dynolyze hub dyno software manual

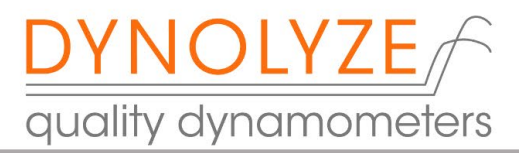

# Table of Contents

| Gen  | eral Safety info3                         |
|------|-------------------------------------------|
| 1.   | Home screen and About Menu3               |
| 2.   | File menu5                                |
| 3.   | Test menu5                                |
| 3.1. | Details F16                               |
| 3.2  | Real-Time tuning F27                      |
| 3.3. | Real-Time tuning settings8                |
| 3.4. | Graphs F39                                |
| 3.5. | RPM and Brake settings F514               |
| 4.   | End of test comments F617                 |
| 5.   | Engine analyze F7 (PRO software only)18   |
| 6.   | Configuration menu19                      |
| 5.1. | General Ctrl + F119                       |
| 5.2. | Dyno values Ctrl + F220                   |
| 5.3. | Analog inputs Ctrl + F321                 |
| 5.4  | CAN input Ctrl + F6 (PRO software only)22 |
| 5.4. | Math Channels Ctrl + F723                 |
| 6.   | Remote Control                            |
| 7.   | Firmware update                           |

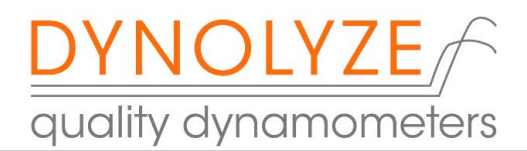

# WARNINGS

## General Safety info

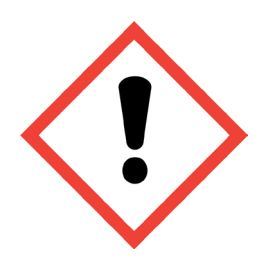

You must read and understand the general user and safety manual before using the machine.

This manual is only about the software features.

1. Home screen and About Menu

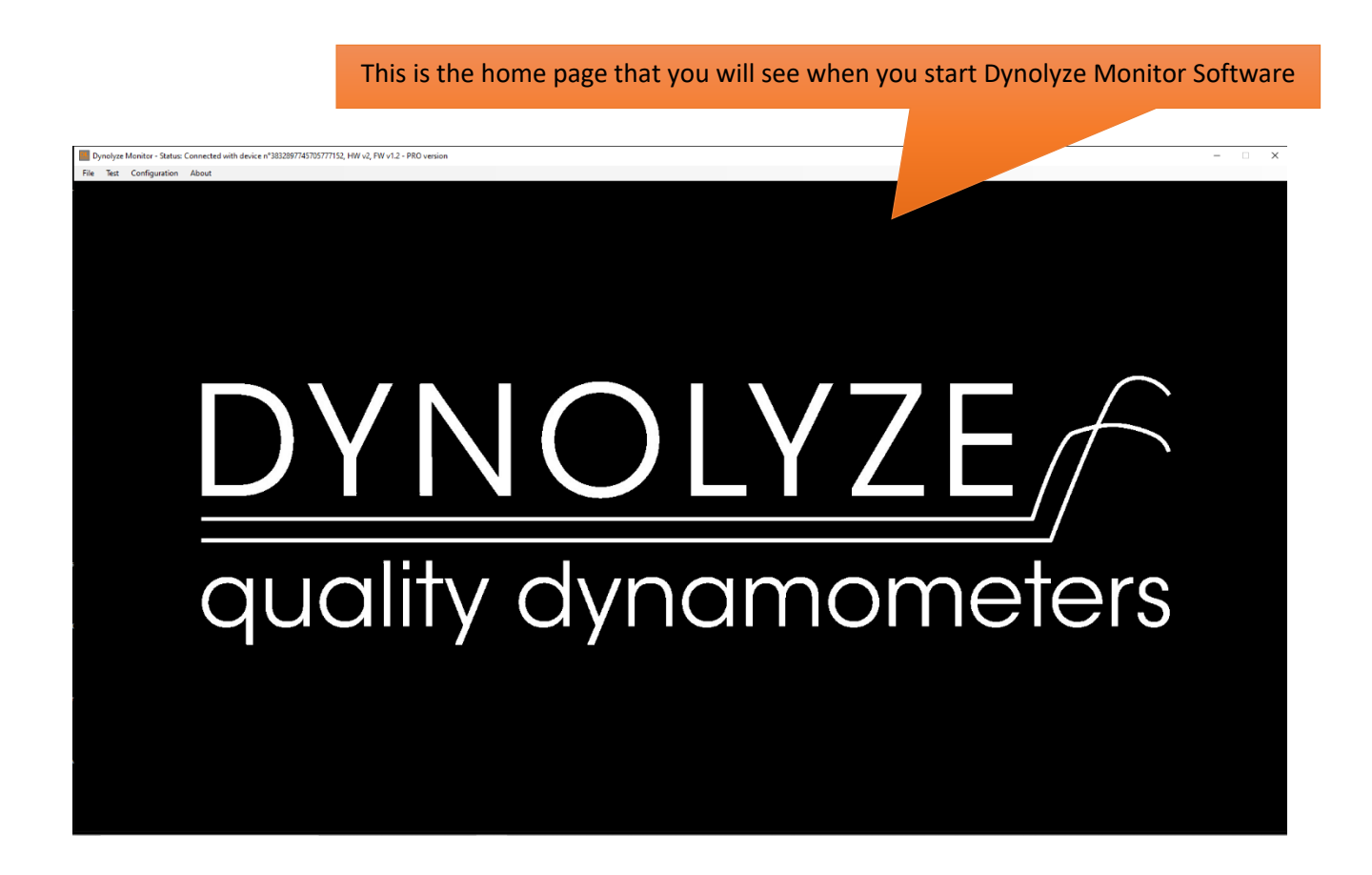

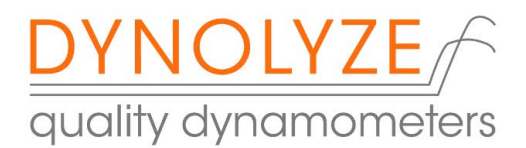

In the top bar you will see that software is connected to dyno control box. If there is a problem with the connection, you will see a flashing text "trying to connect". If this happens make sure the dyno controller is connected and the power is on.

When connected, you will see your unique processor ID number (this is the number that you need to send us if you want to order a new license file)

> This shows you the dyno controller hardware (HW) version that you have (HW v2 in this example)

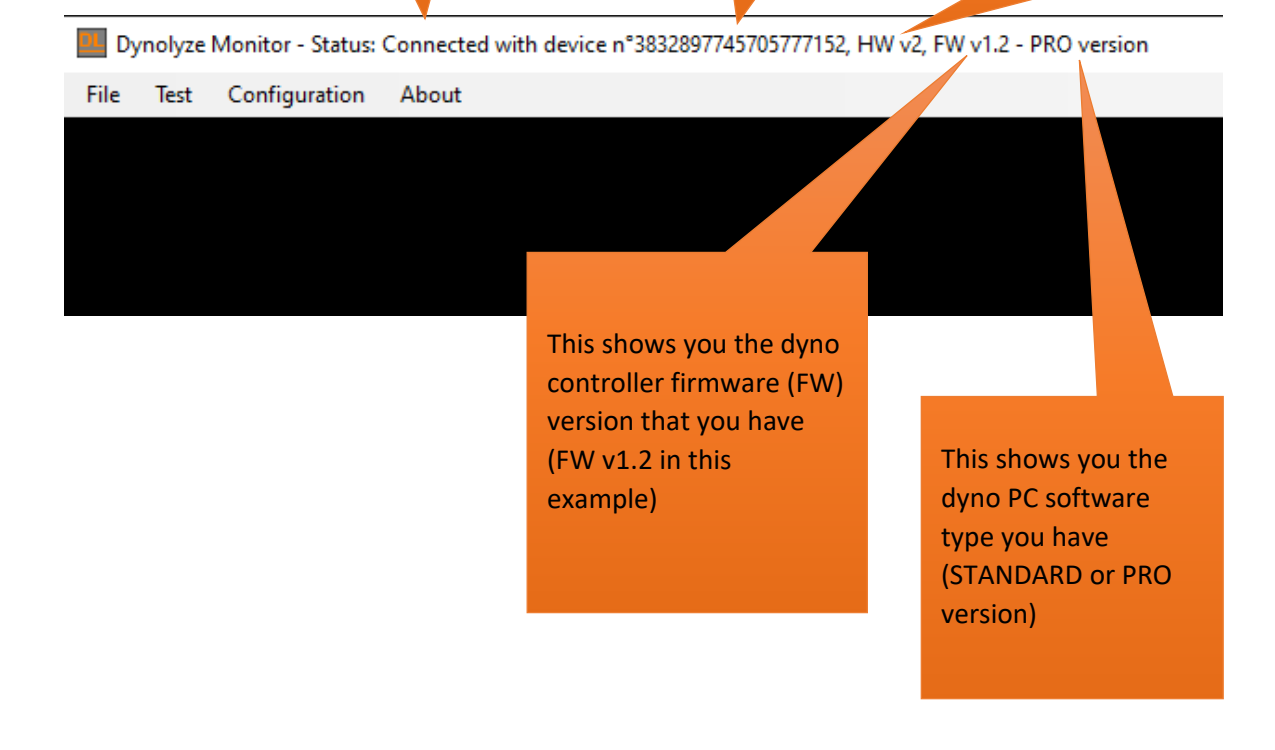

Dynolyze Monitor - Status: Connected with device n°3832897745705777152, HW v2, FW v1.2 - I

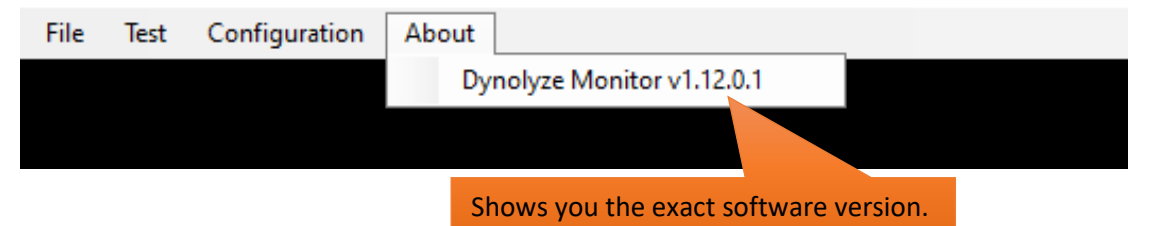

IF YOU NEED TO CONTACT TECH SUPPORT PLEASE GIVE THOSE VALUES BECAUSE IN MANY CASES THOSE ARE THE ONES THAT WE ASK IN FIRST ANYWAY!

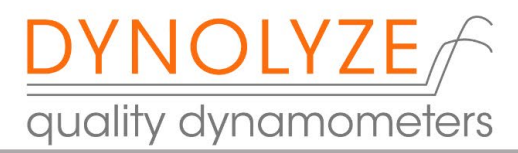

## 2. File menu

Open: You can open 3 different tests to compare (note that file No 1 is overwritten when you make a new pull and it also includes all dyno parameters, page setups, PIDs etc)

If you want to make a pull with new car but use last cars setup just leave test nr 1 open and make a new pull and dyno uses "old" setup but you will only see the new test.

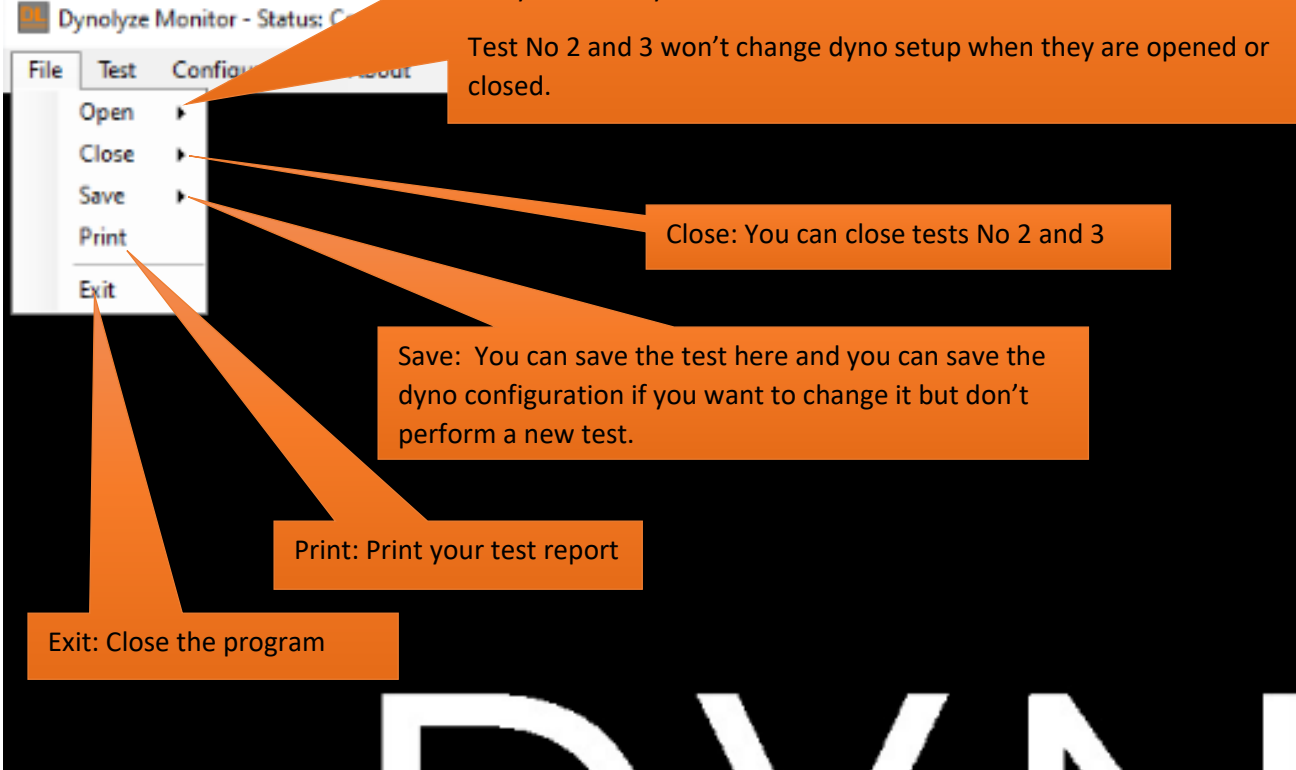

## 3. Test menu

## Dynolyze Monitor - Status: Connected with device n°383289774570577

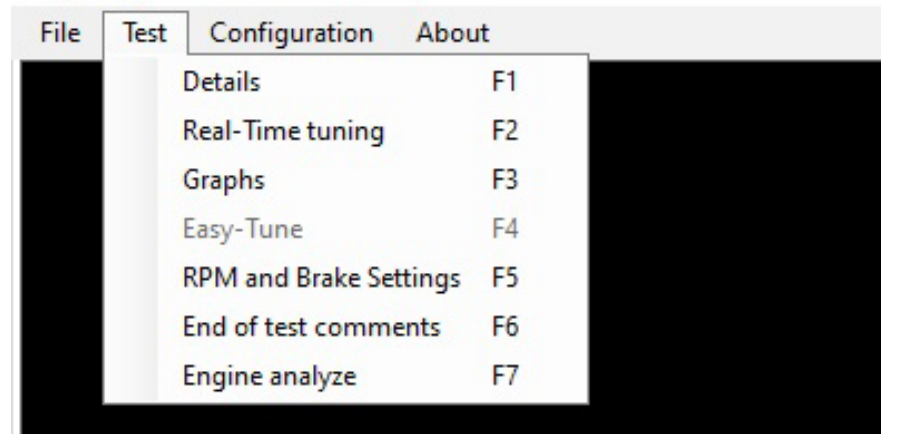

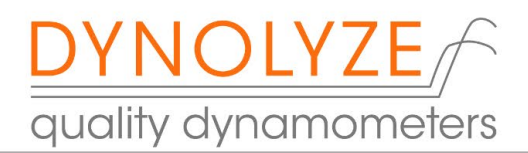

# 3.1. Details F1

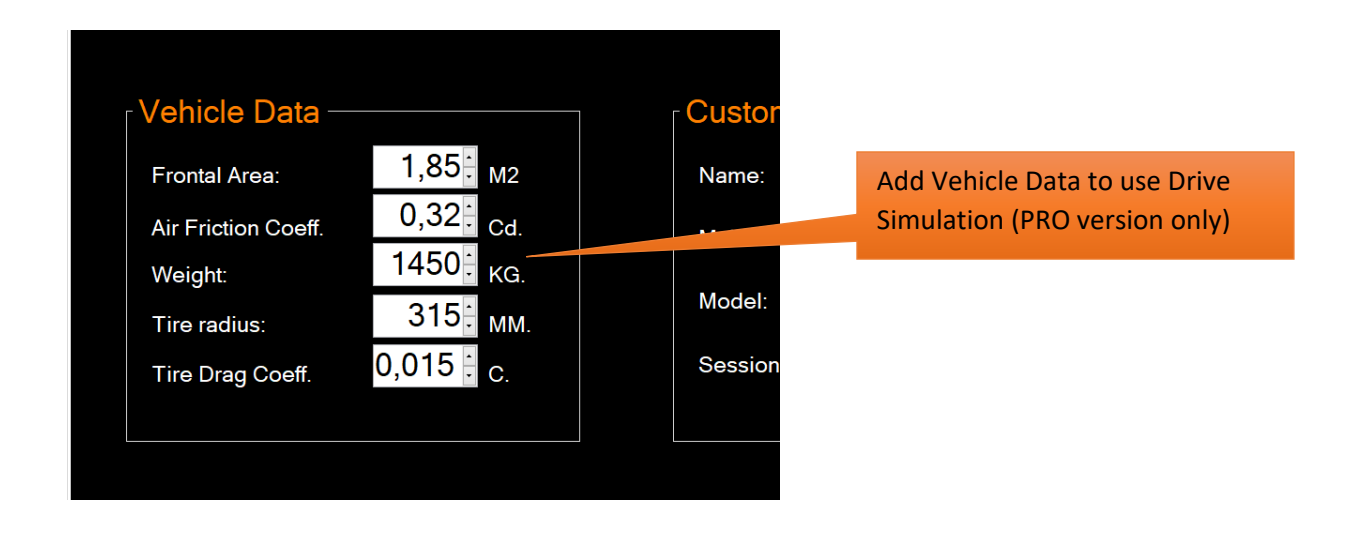

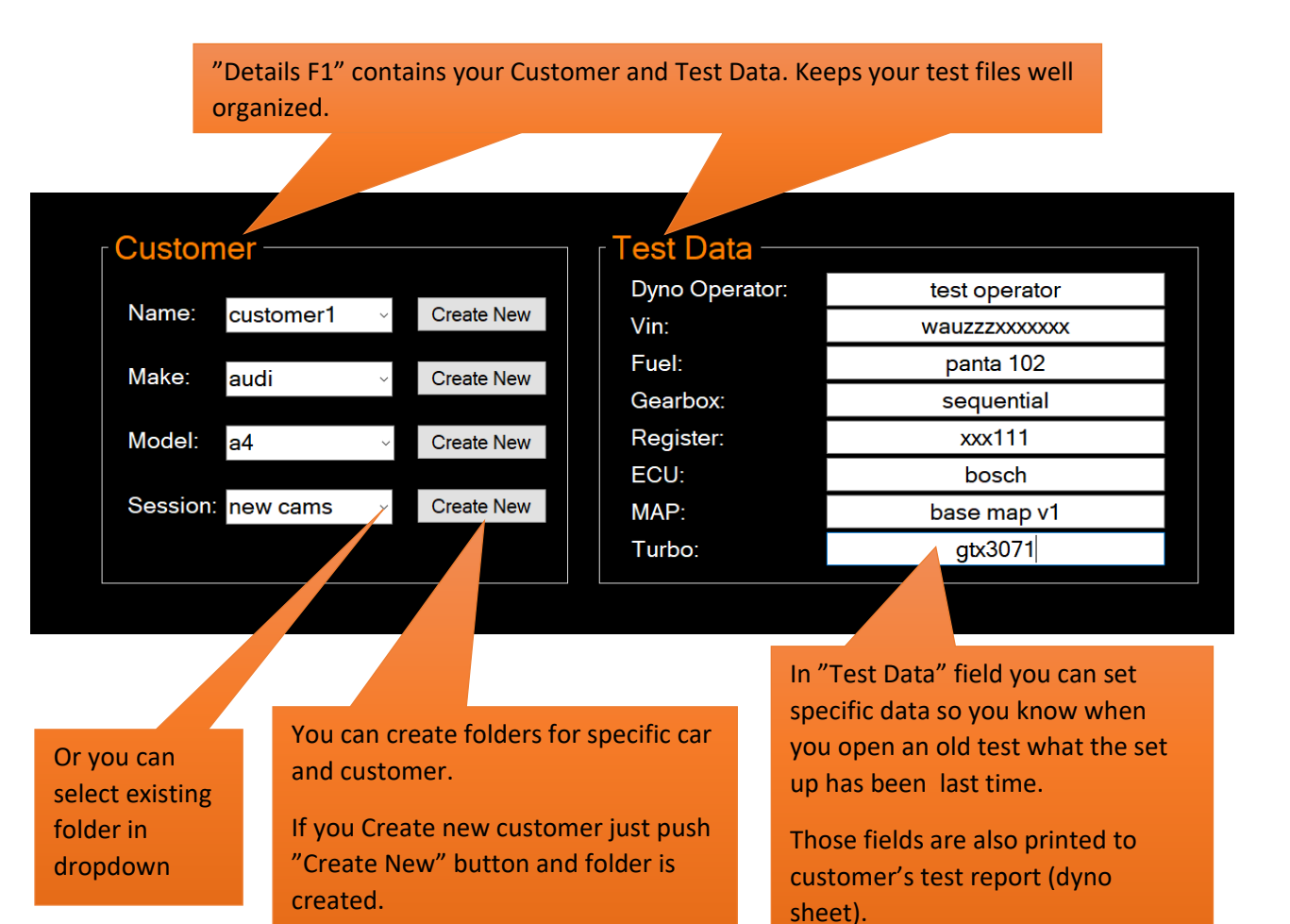

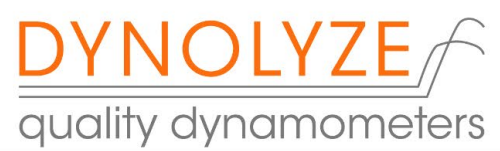

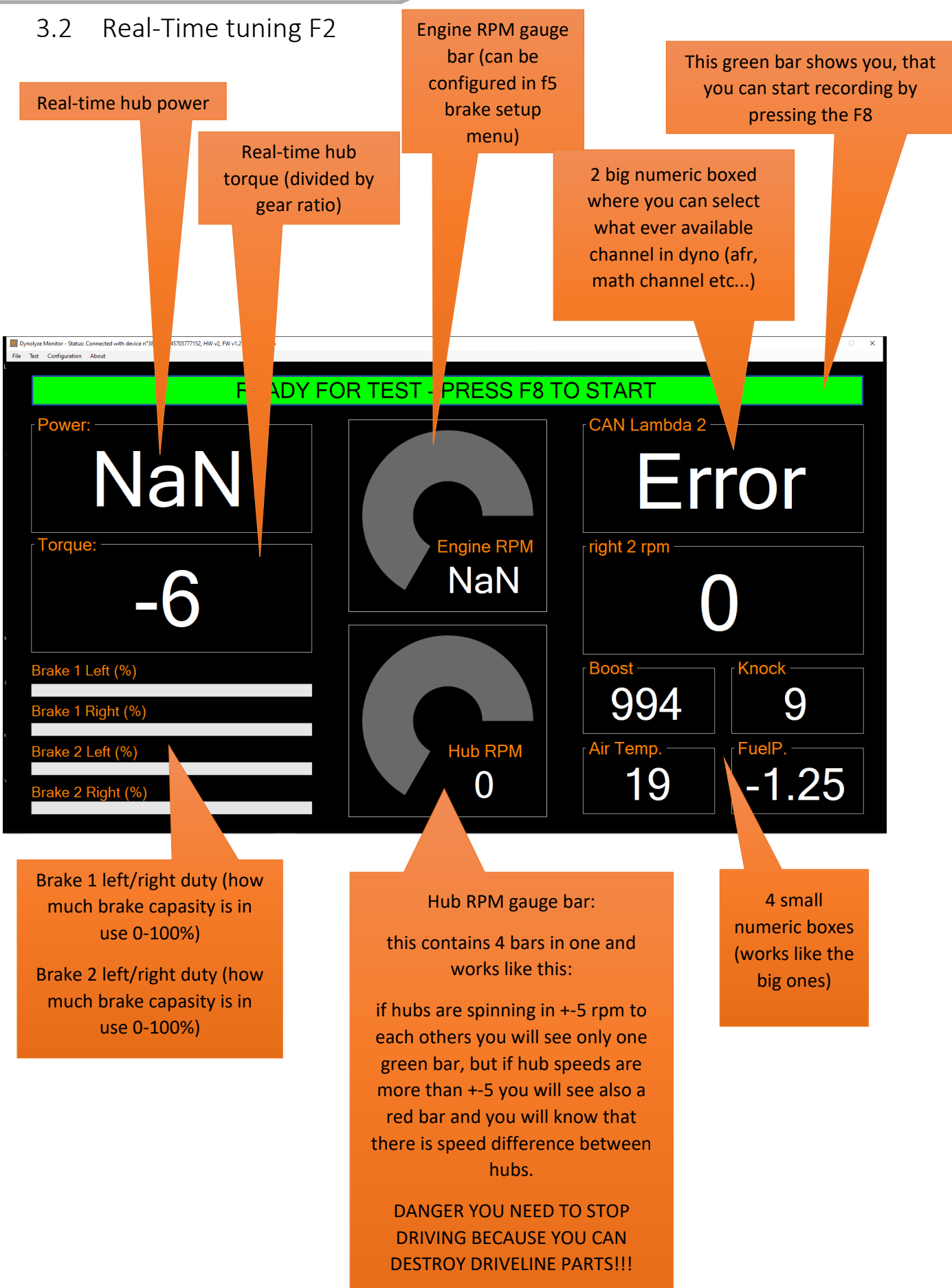

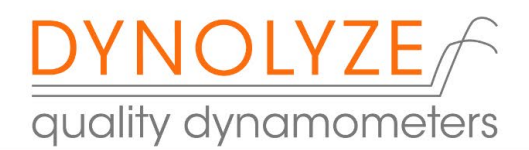

# 3.3. Real-Time tuning settings

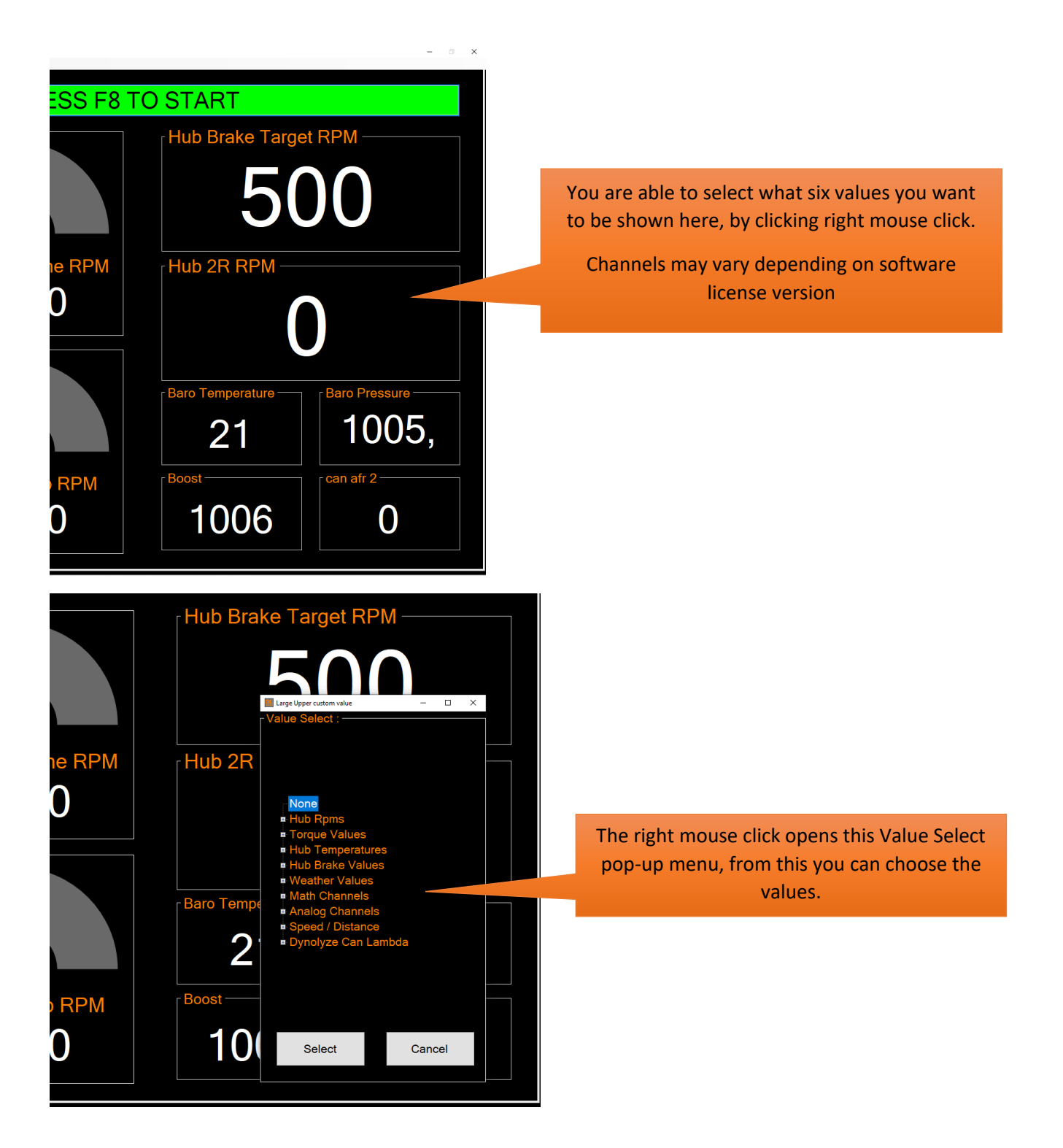

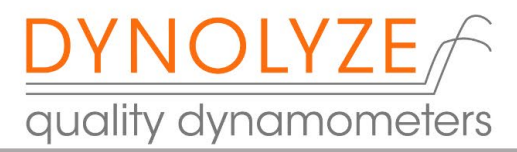

## 3.4. Graphs F3

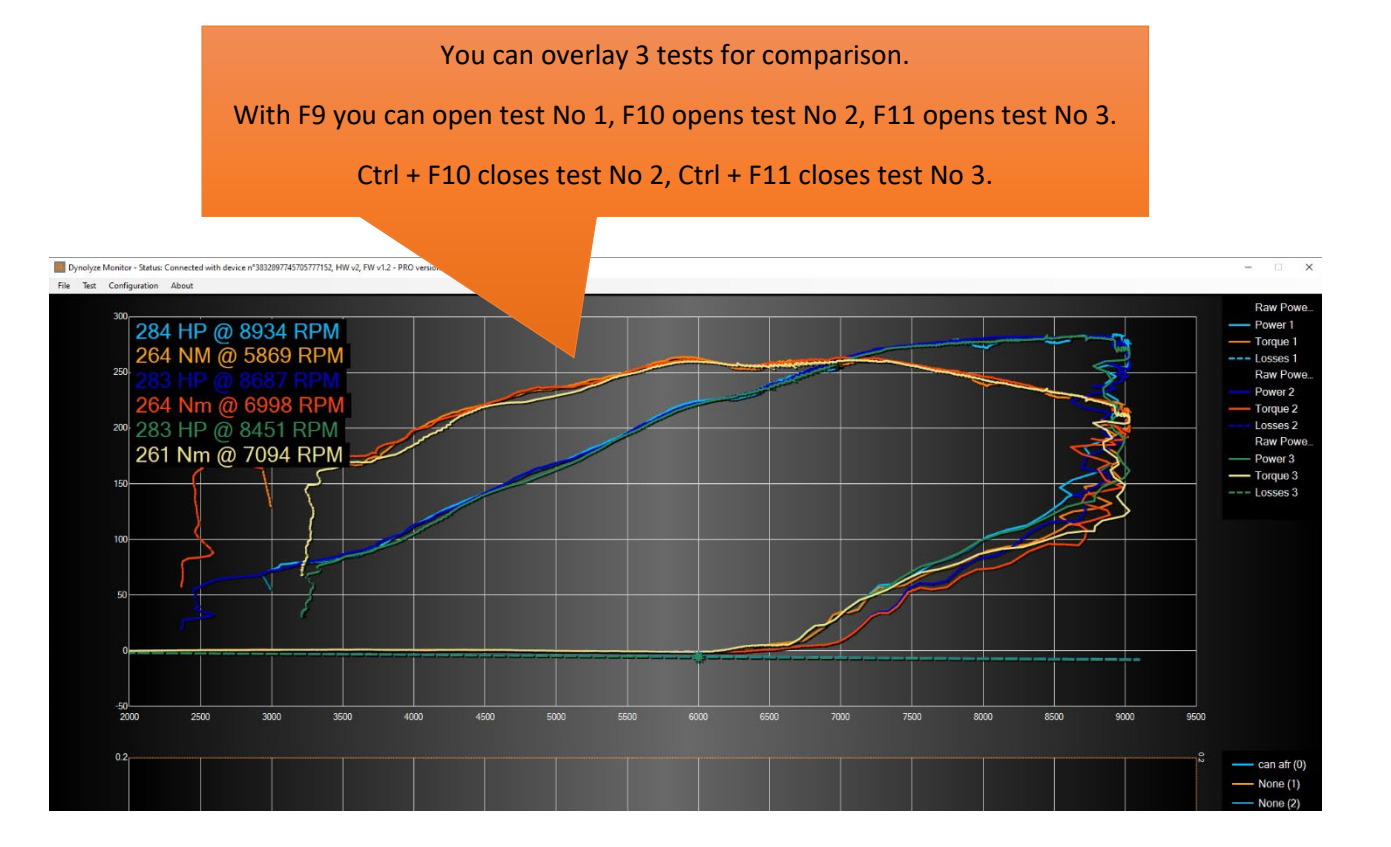

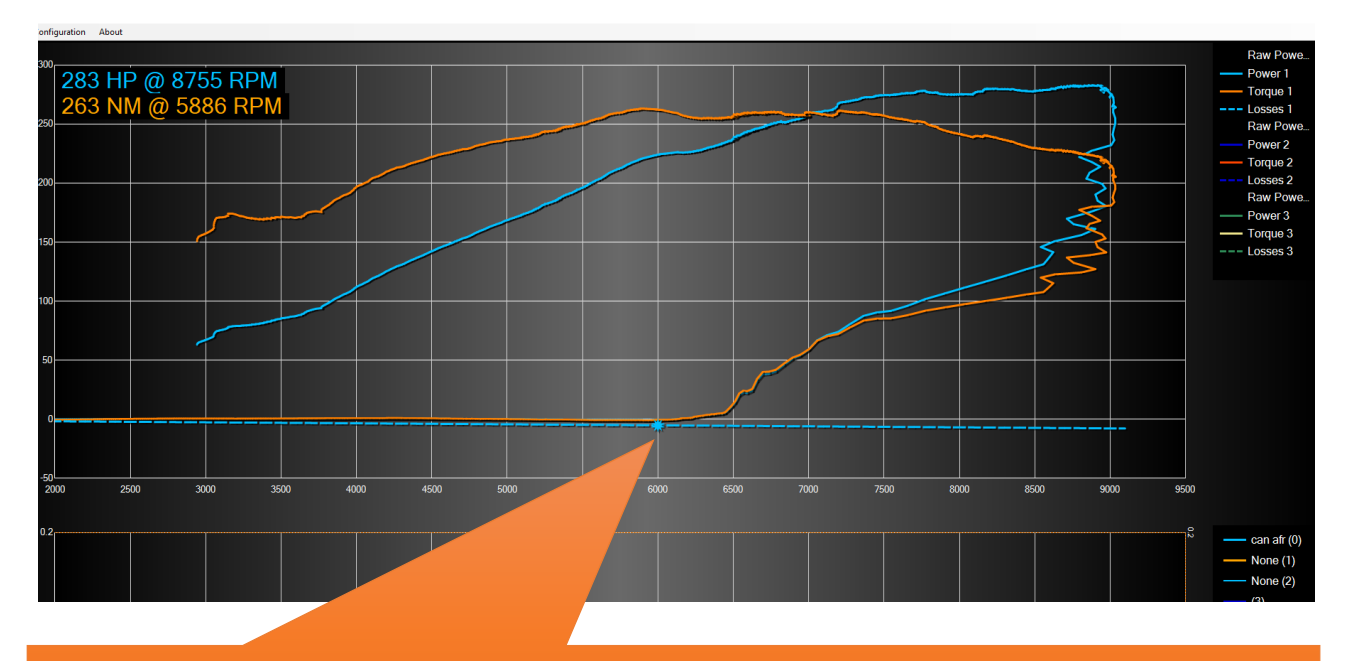

In this test you can see the coast down measurement being active under 6000 RPM (spot in losses curve marks that point). You can change the RPM spot in F5 menu. After 6000 RPM the losses are being calculated.

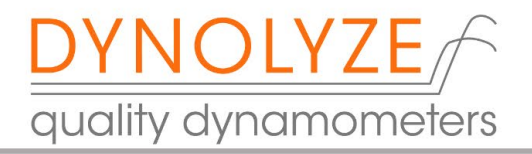

How to determine the right RPM for coast down losses measurement? Here you can see a clear example of the torque curve, you should set the measurement point at the point when you see the torque curve is stabilized. Your target is to get the torque curve close to 0.

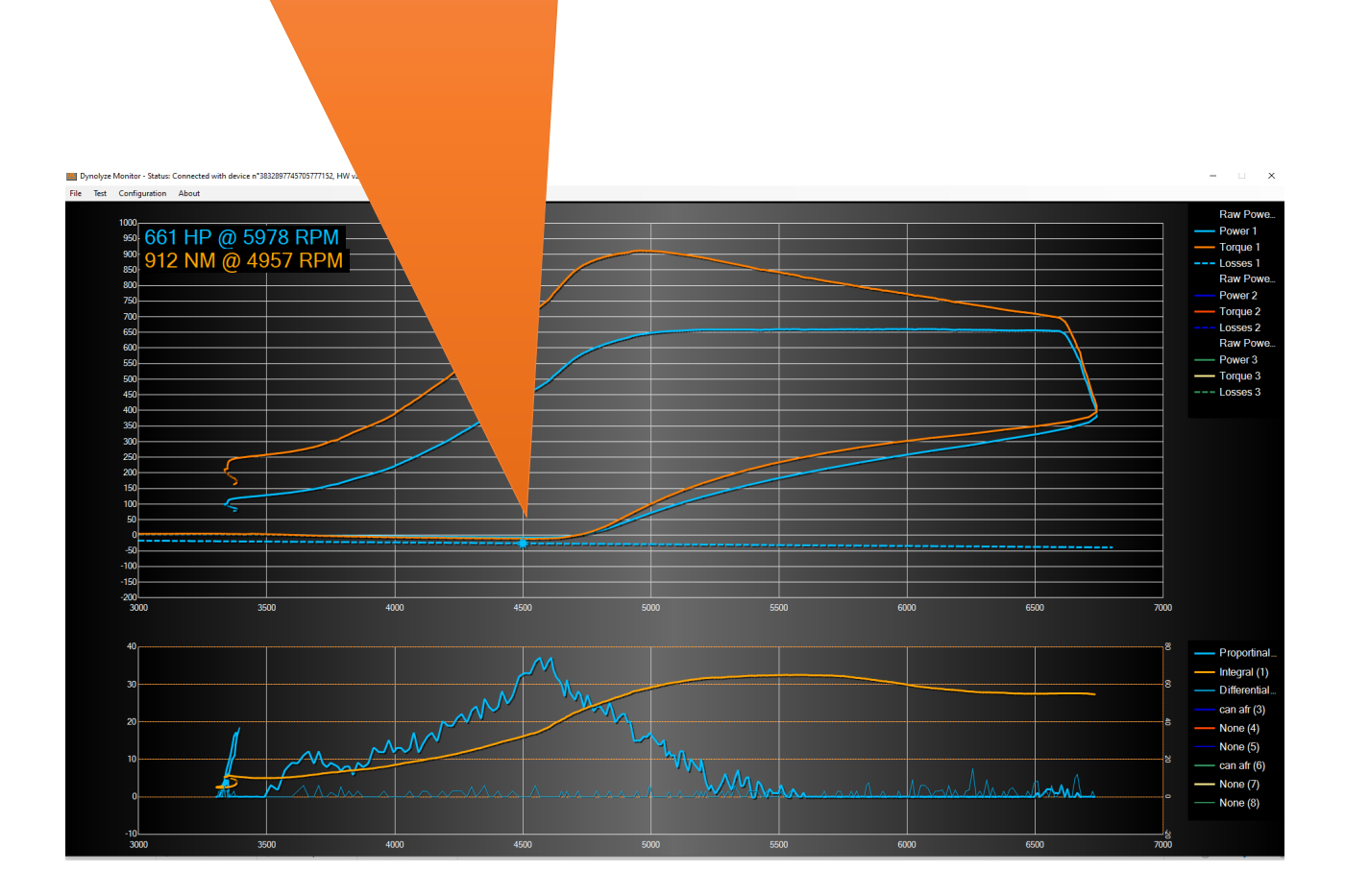

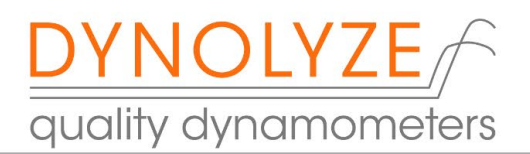

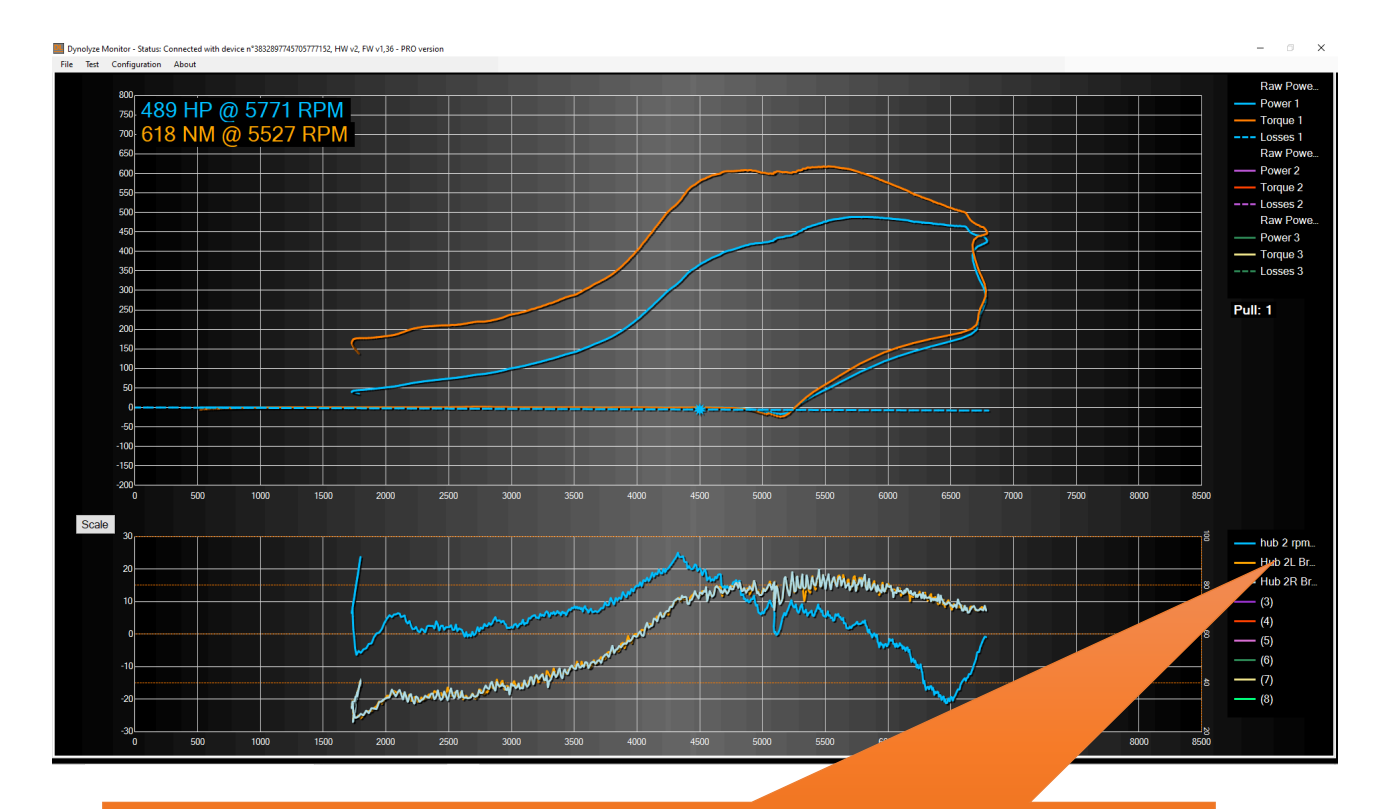

You can select additional data that you want to view. You can select all the available dyno channels by mouse right clicking when the cursor is on top of channel name.

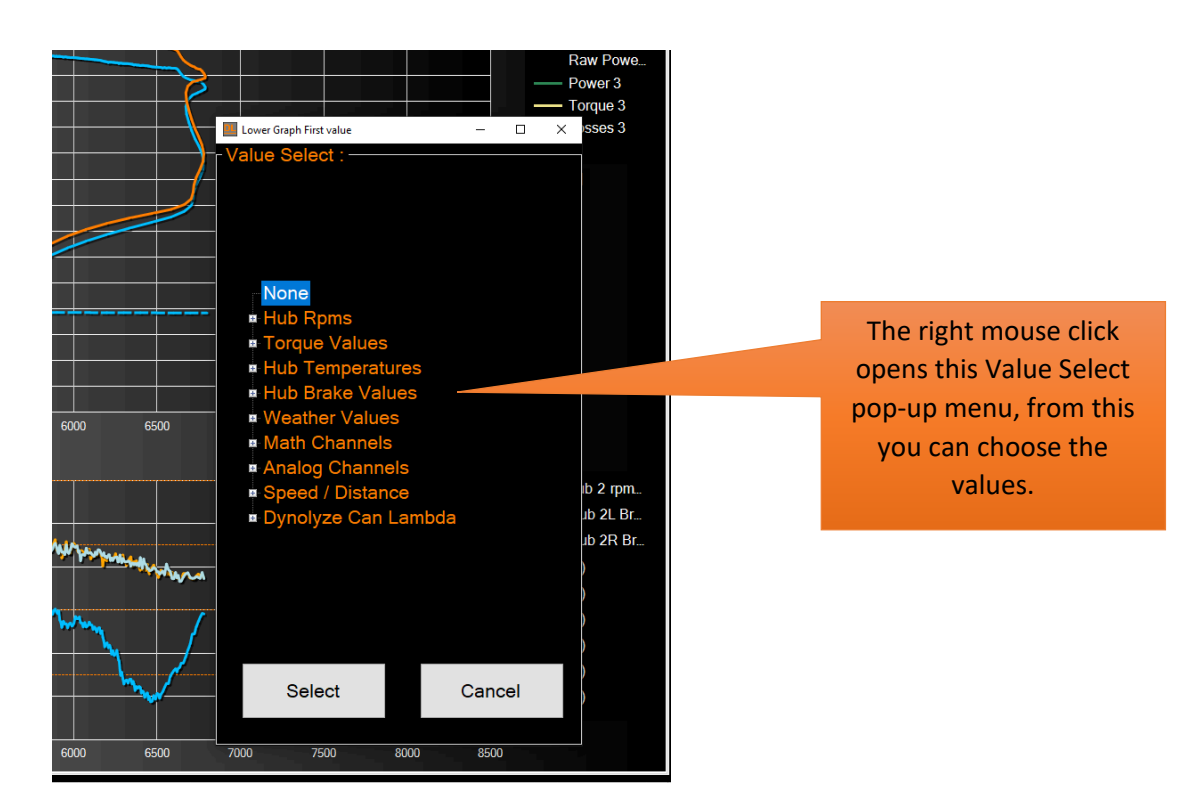

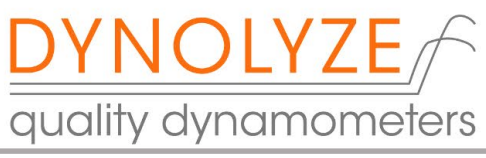

To activate the ruler press and hold left mouse button. To select from which test you want to see the values, click right mouse button and it will change between tests 1, 2 and 3.

With the ruler you can closely inspect the parameters at every RPM. You can see the parameters on the right side.

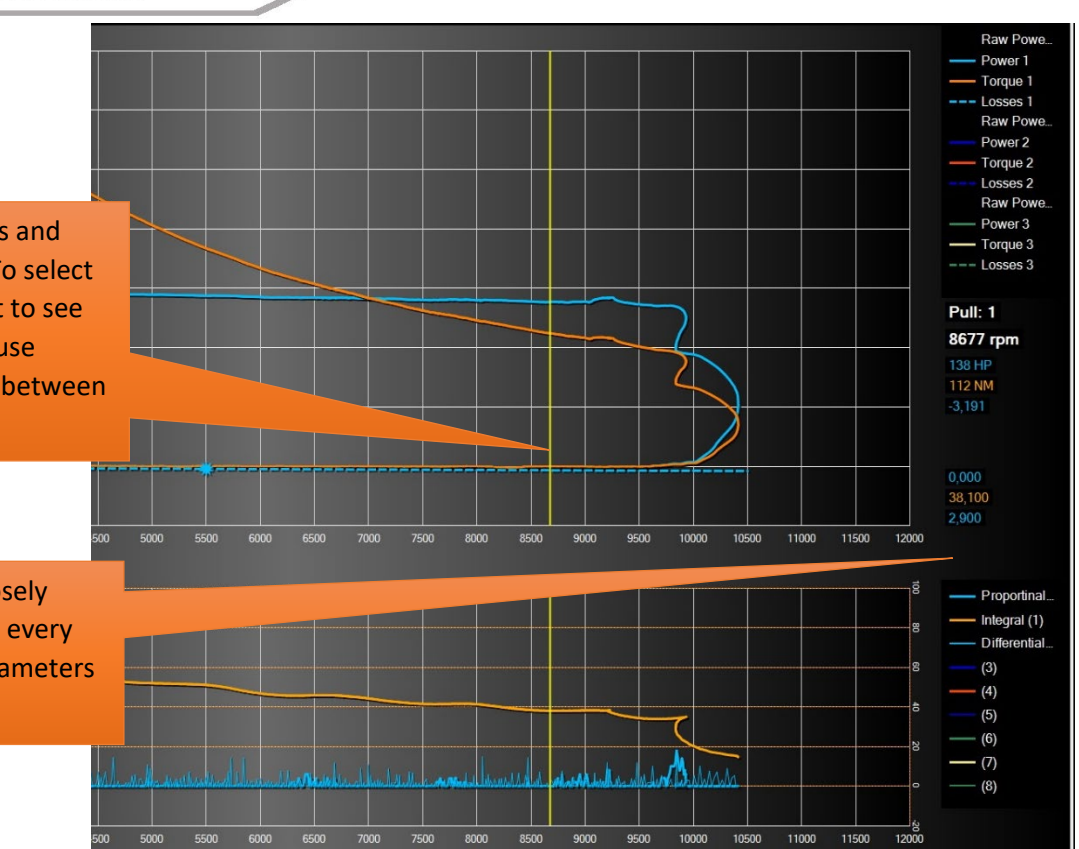

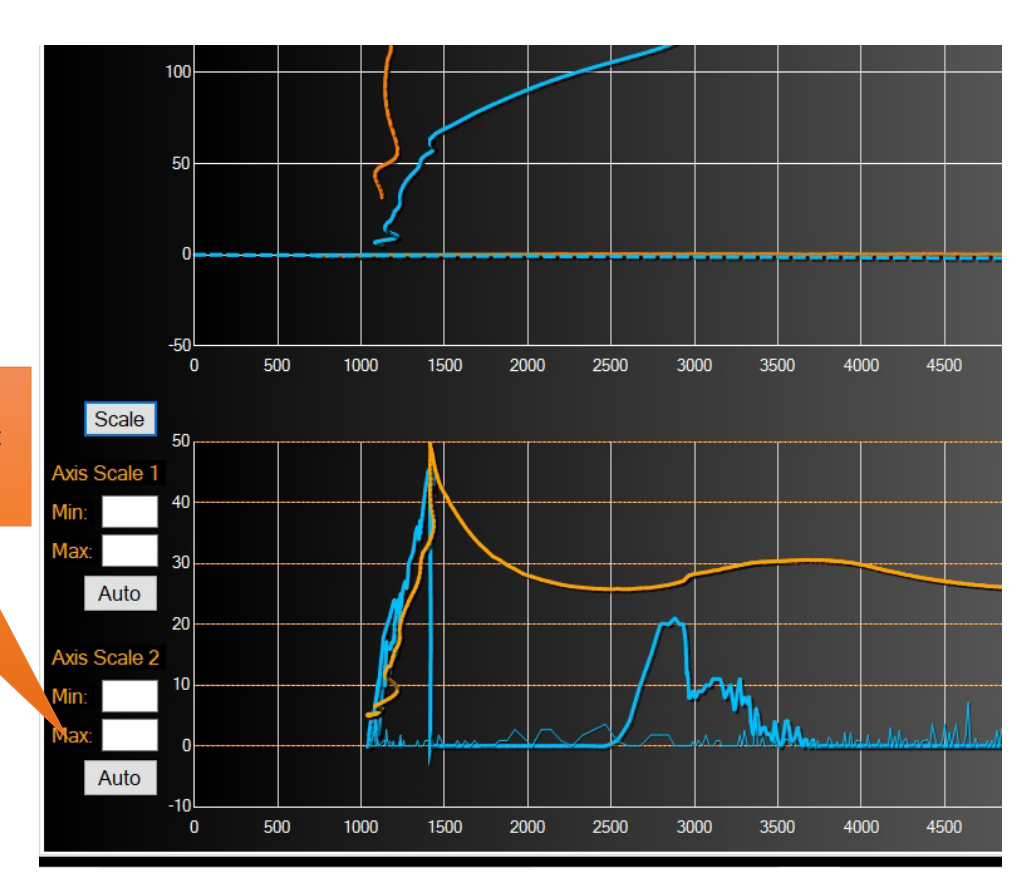

Scale function. Here you can manually set solid scaling (default is auto scaling).

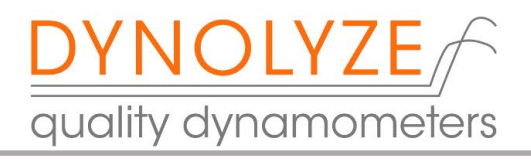

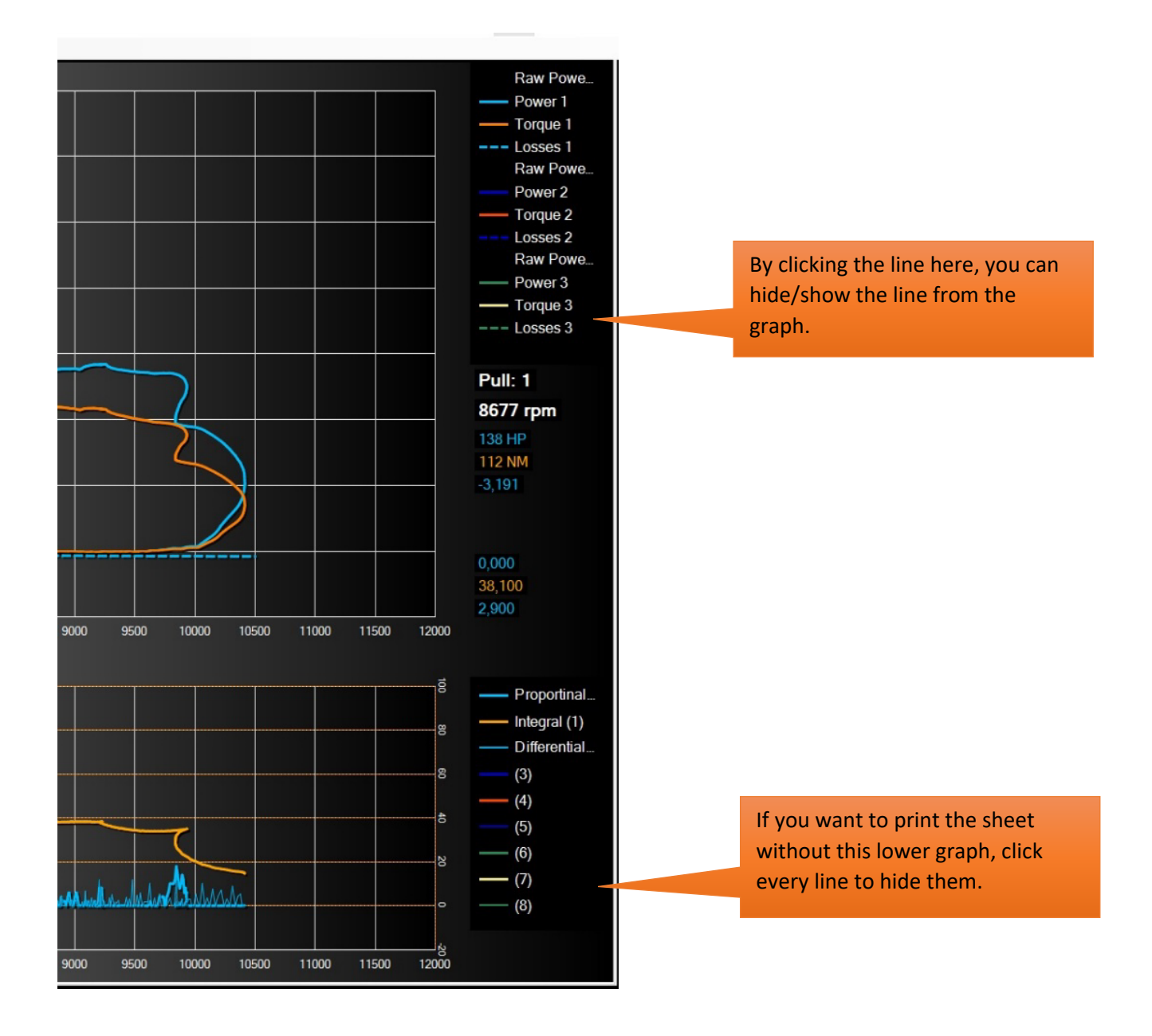

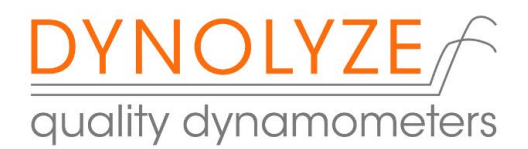

## 3.5. RPM and Brake settings F5

#### **Brake Control Settings**

RPM/sec. sweep rate: it is the rate that you want the dyno lets your engine accelerate when "Ramp" button in remote controller is on.

Drive Simulation: Simulates road acceleration (PRO version only)

RPM steps for manual control: you can set the step test RPM up/down button value. It is used to change target RPM when the brake mode is on but ramp mode is off in remote controller.

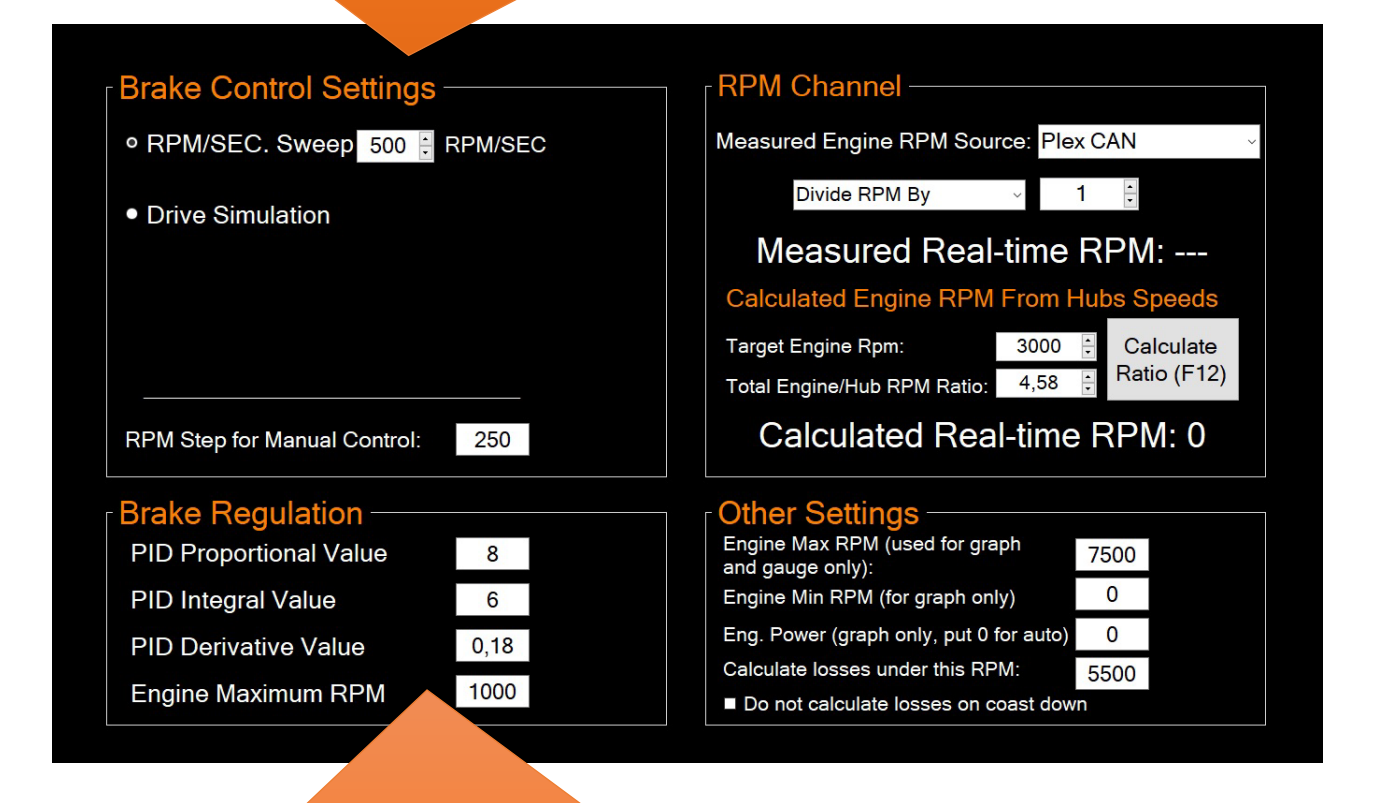

#### **Brake Regulation**

PID propotional value: it is brake PID proportional value and should only be changed if you know what you are doing.

PID integral value : its brake pid integral value and should only be changed if you know what you are doing.

PID derivate value : its brake pid derivate value and should only be changed if you know what you are doing.

Engine Maximum RPM: it is like an RPM limiter for cars that don't have an RPM limiter in the engine or you don't want to use normal engine max RPM.

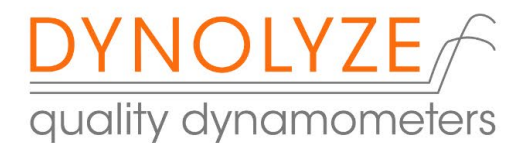

#### RPM channel:

Real time RPM: Can be measured from CAN by Plex Knock Monitor V2. You can divide or multiply RPMreading if necessary. Select None if no external RPM Source is in use. (Plex CAN is PRO software only)

Calculated Engine RPM: here you set your hub RPM/engine RPM ratio.

You can set it manually if you know it (remember that it is overall ratio so gearbox + differential), but software will calculate it for you like this:

Drive steadily for example 3000 engine rpm (look car tacho) with gear what you want to use in test and press F12 or calculate ratio button.

You can change it after test is done but you will get different torque value. When you change it and you go to F6 end of test menu, you will see a reminder message (picture next page).

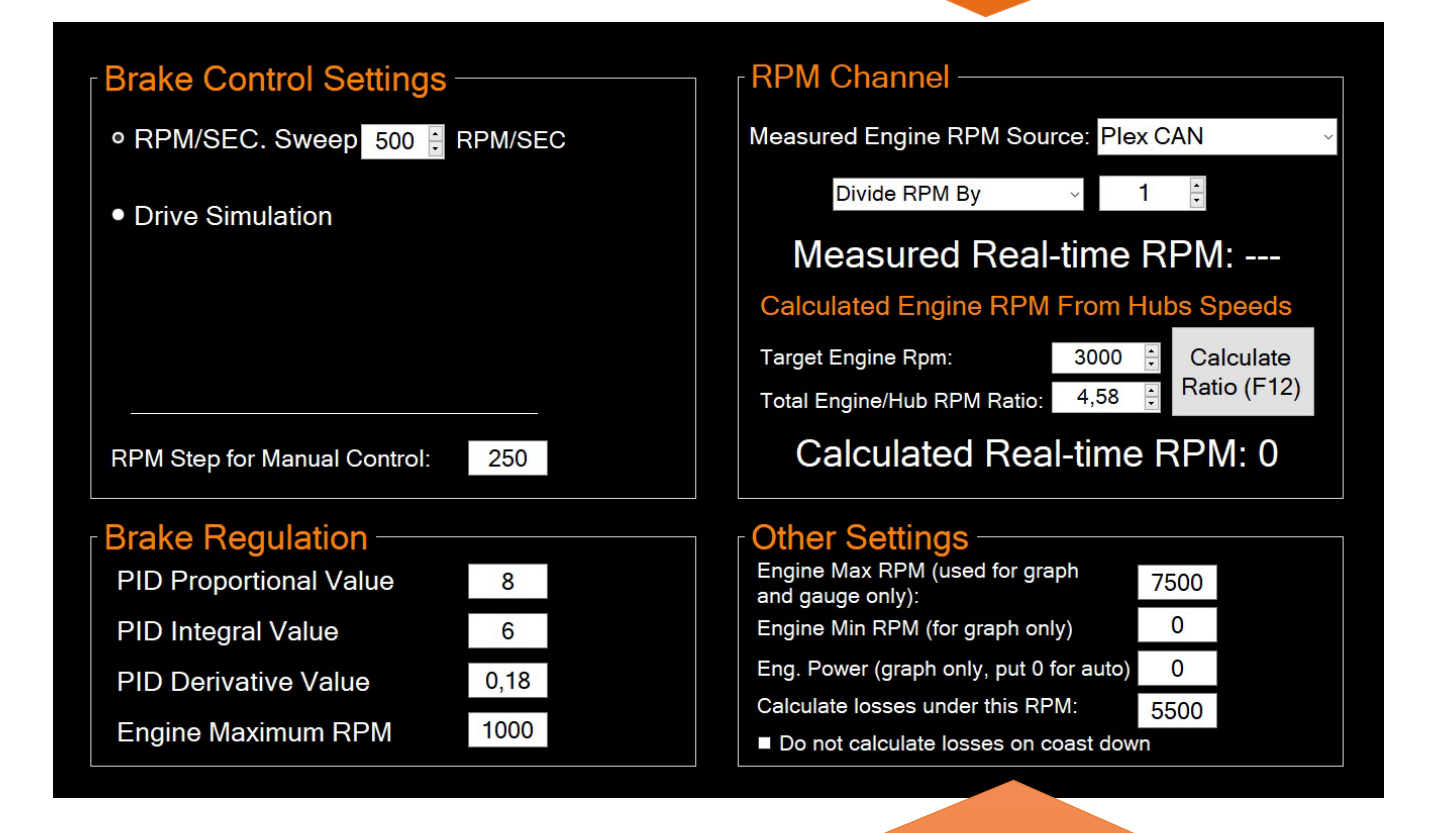

#### Other Settings:

Engine max RPM (used for graph and gauges only): effects on F3 graph scale and F2 bar gauges, can only be changed after test is done.

Engine min RPM (for graph only): effects on F3 graph RPM axis only, good for high revving race engines if measuring starts for example from 4500 RPM. Can be changed after test is done.

Eng. power (for graph only): effects on power / torque scale in F3, set 0 for auto scaling. Can be changed after test done.

Calculate losses under this RPM: set RPM spot (that you will see in F3 Graphs) where coast down measure starts. (see F3 Graphs instructions in this manual).

Do not calculate losses on coast down: don't use coast down measurement, so F3 shows you hub power instead of engine power. (see F3 Graphs instructions in this manual).

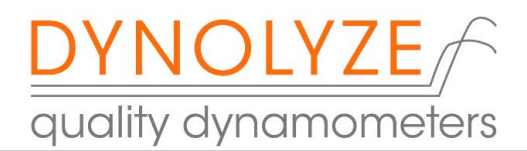

RPM source is calculation where you set your hub RPM/engine RPM ratio.

You can change it after test is done but you will get different torque value. When you change it and you go to F6 end of test menu, you will see this reminder message.

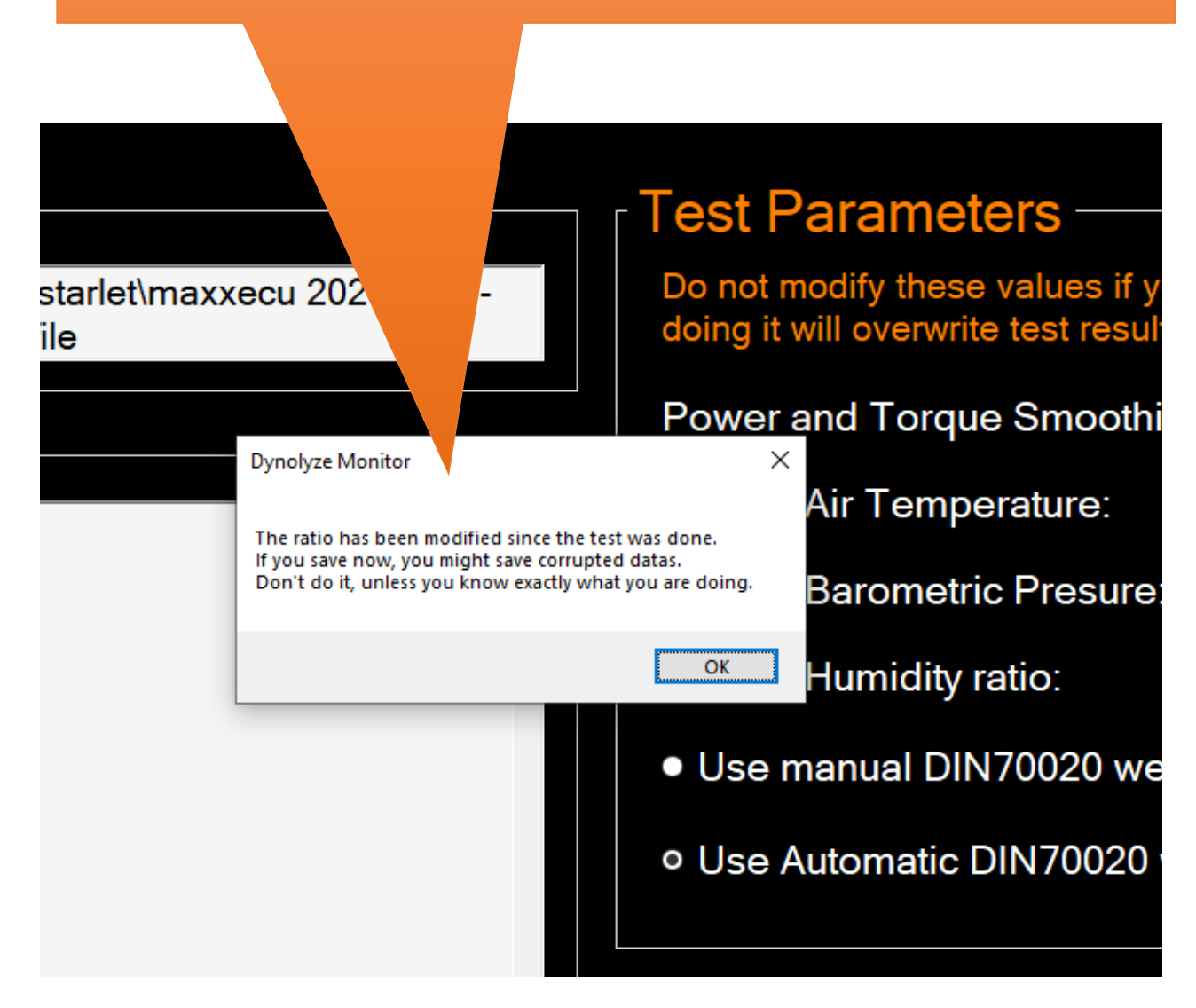

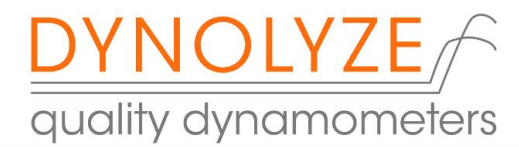

## 4. End of test comments F6

This menu opens automatically when the power measurement is done.

You will see the folder where your test is saved and the test name.

Power and torque smoothing factor: it will smooth F3 graph screen lines scale is 0-5 and default value is 3. You can change this value after test is done.

3

27 1009.4

50

1,015

Test Parameters

Manual Air Temperature:

Manual Humidity ratio:

Manual Barometric Presure:

Use manual weather correction:
Use Automatic weather correction

Do not modify these values if you dont know what you are doing it will overwrite test result and cannot be rescued !

Power and Torque Smoothing Factor:

Selected correction standard: DIN 70020

#### Test will be saved as:

c:\Dynolyze\Datafiles\lehtovirta\mb\turbo\ekasaato boosti\2022-09-06 @13H02min12sec.DynolyzeDatafile

Notes: -

| You can write notes and they are saved  |
|-----------------------------------------|
| in test file so you can open test later |
| and look notes.                         |

## Select either DIN 70020 or 80/1269/EWG

Save Datafile and go back to Real Time P

Manual air temperature: here you can see the air temperature what the weather station has measured during the pull. You can change this value if you select use manual weather correction.

Manual barometric pressure: same as temperature but atmospheric pressure value.

Humidity is not active in v1 weather stations because it's not in use in most common correction factors.

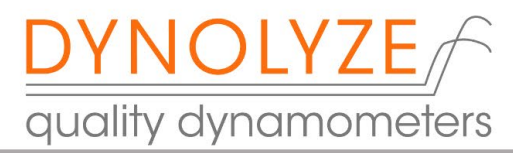

5. Engine analyze F7 (PRO software only)

|        | You can set RPM range to calc                | ulate avera    | ge torque bet | ween those value | s. |  |
|--------|----------------------------------------------|----------------|---------------|------------------|----|--|
|        |                                              |                |               |                  |    |  |
| 🛄 Dync | olyze Monitor - Status: Connected with devic | e n°3832897745 | 705777152, H  | version          |    |  |
| File   | Test Configuration About                     |                |               |                  |    |  |
|        | Torgue Analyze                               | ) ———          |               |                  |    |  |
|        | From RPM:                                    | 2              | 2000:         |                  |    |  |
|        | To RPM:                                      | - į            | 7000:         |                  |    |  |
|        |                                              | Calcu          | ulate         |                  |    |  |
|        | Current test Torgue                          | e AVG:         |               |                  |    |  |
|        | Test2 Torgue AVG                             |                |               |                  |    |  |
|        | Test3 Torgue AVG                             |                |               |                  |    |  |
|        |                                              |                |               |                  |    |  |
|        |                                              |                |               |                  |    |  |
|        |                                              |                |               |                  |    |  |

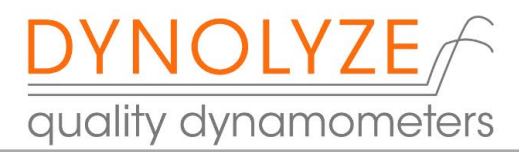

6. Configuration menu

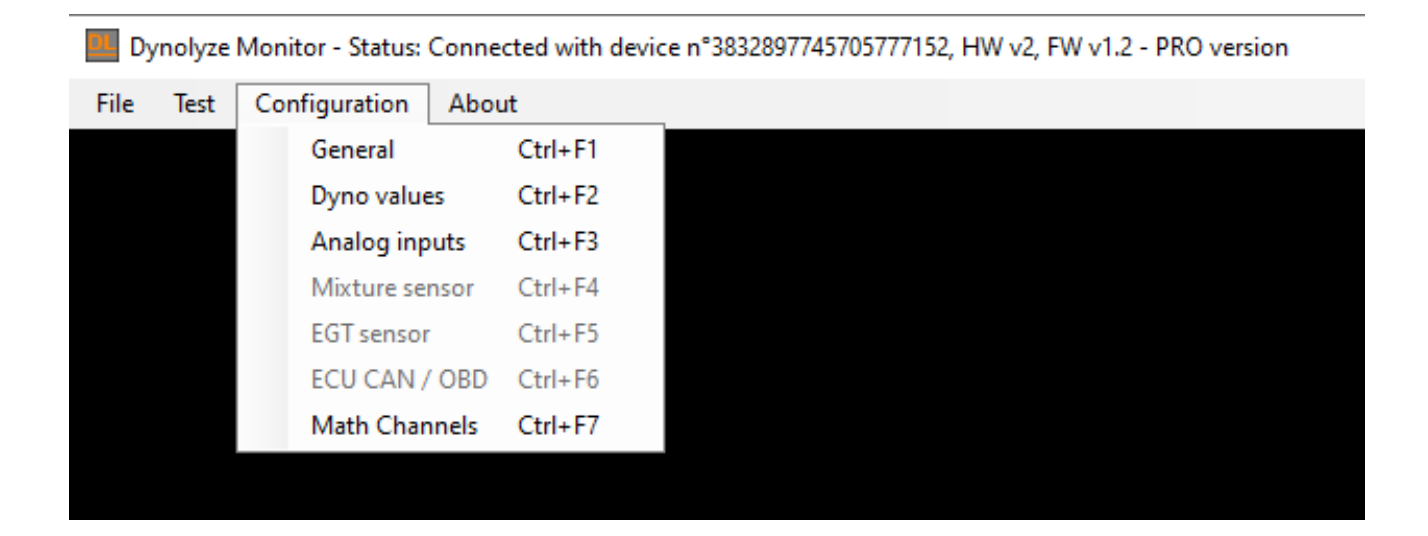

# 5.1. General Ctrl + F1

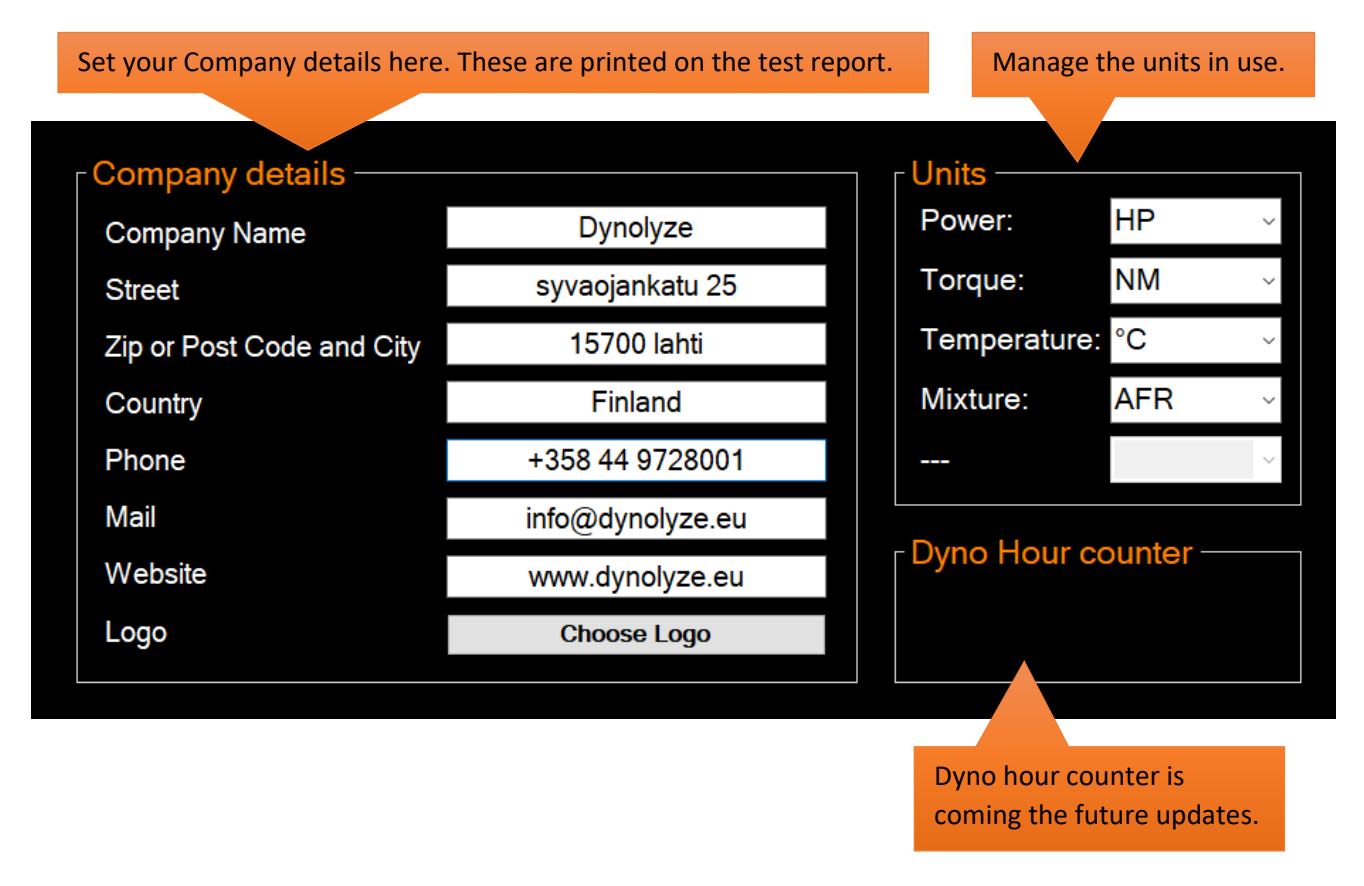

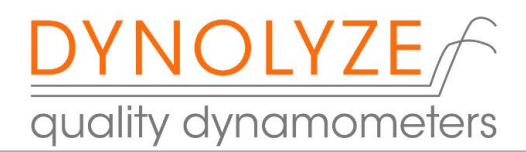

## 5.2. Dyno values Ctrl + F2

#### This page is for specific data for all the connected hubs.

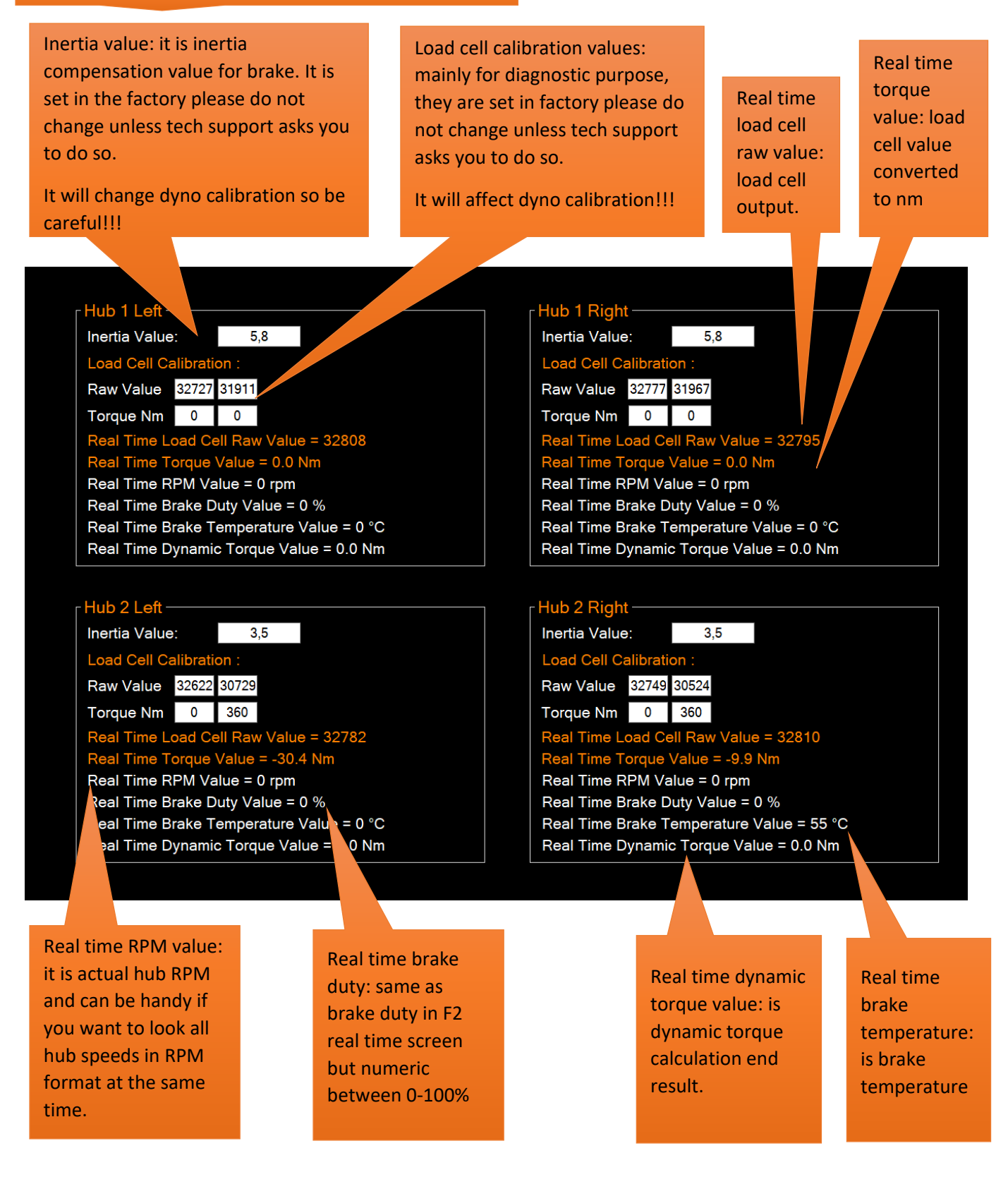

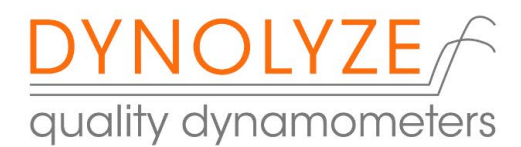

## 5.3. Analog inputs Ctrl + F3

Here we have the setup for 4 analog channels what are standard features in basic dyno controller.

You'll find those input connectors in front plate of controller and they are marked as AN1,2,3,4

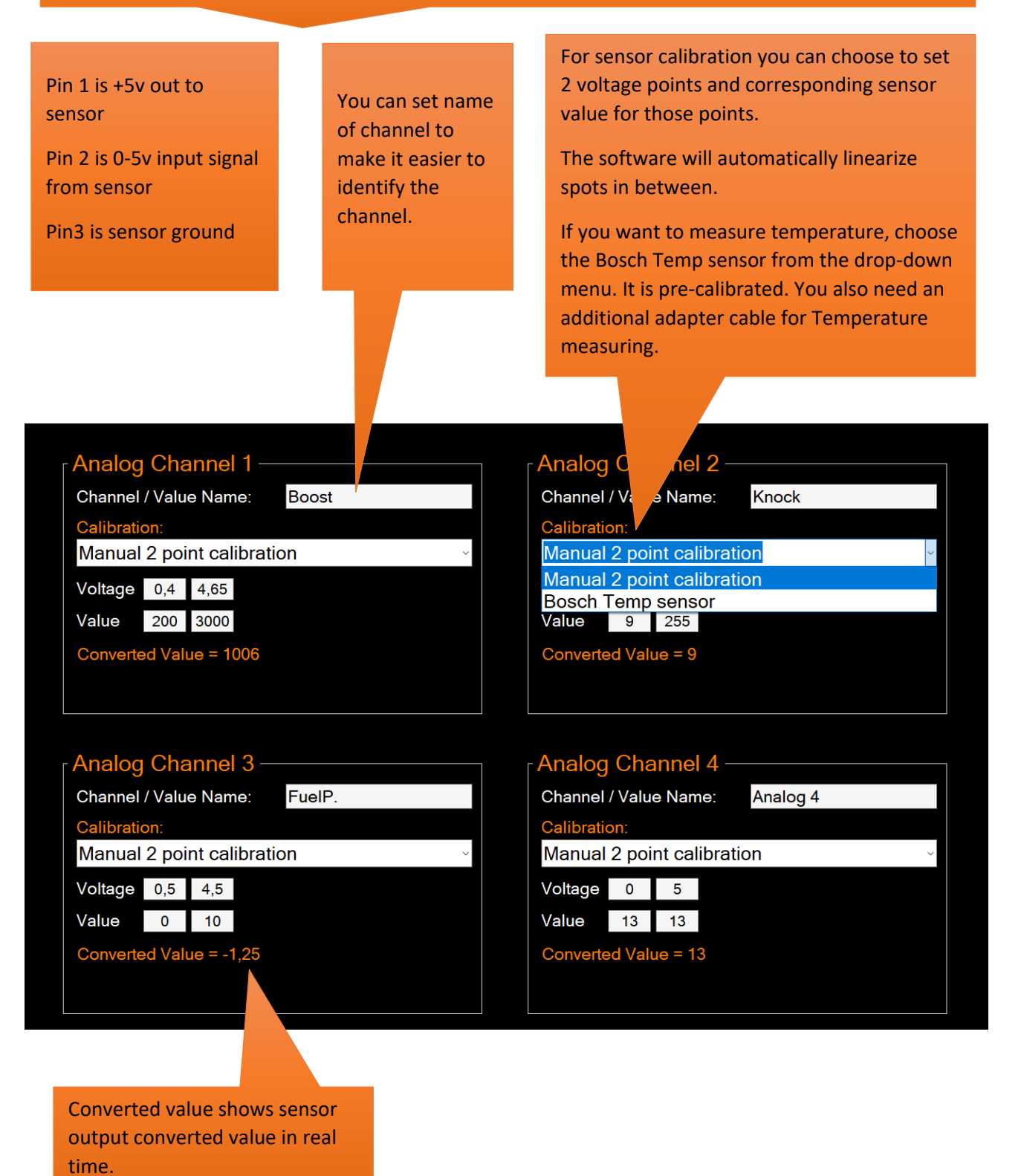

21

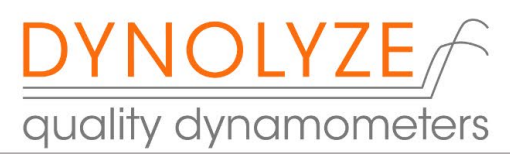

# 5.4 CAN input Ctrl + F6 (PRO software only)

Select Plex Knock Sensor if in use. Set Plex CAN ID to 500. Also set your Plex CAN communication ID to 500

| CAN ECU-Setup                    | Other CAN Devices |              |
|----------------------------------|-------------------|--------------|
| ECU CAN-Bus Type: Future feature | Plex Knock Sensor | Base ID: 500 |
| Live Values:                     |                   |              |
| RPM =                            |                   |              |
| Throttle Position =              |                   |              |
| Ignition Angle =                 |                   |              |
| Engine Load =                    |                   |              |
| Engine Coolant Temp =            |                   |              |
| Intake Air Temp =                |                   |              |
| Map Pressure =                   |                   |              |
|                                  |                   |              |
|                                  |                   |              |

Coming in the future updates.

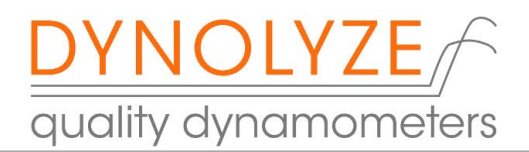

## 5.4. Math Channels Ctrl + F7

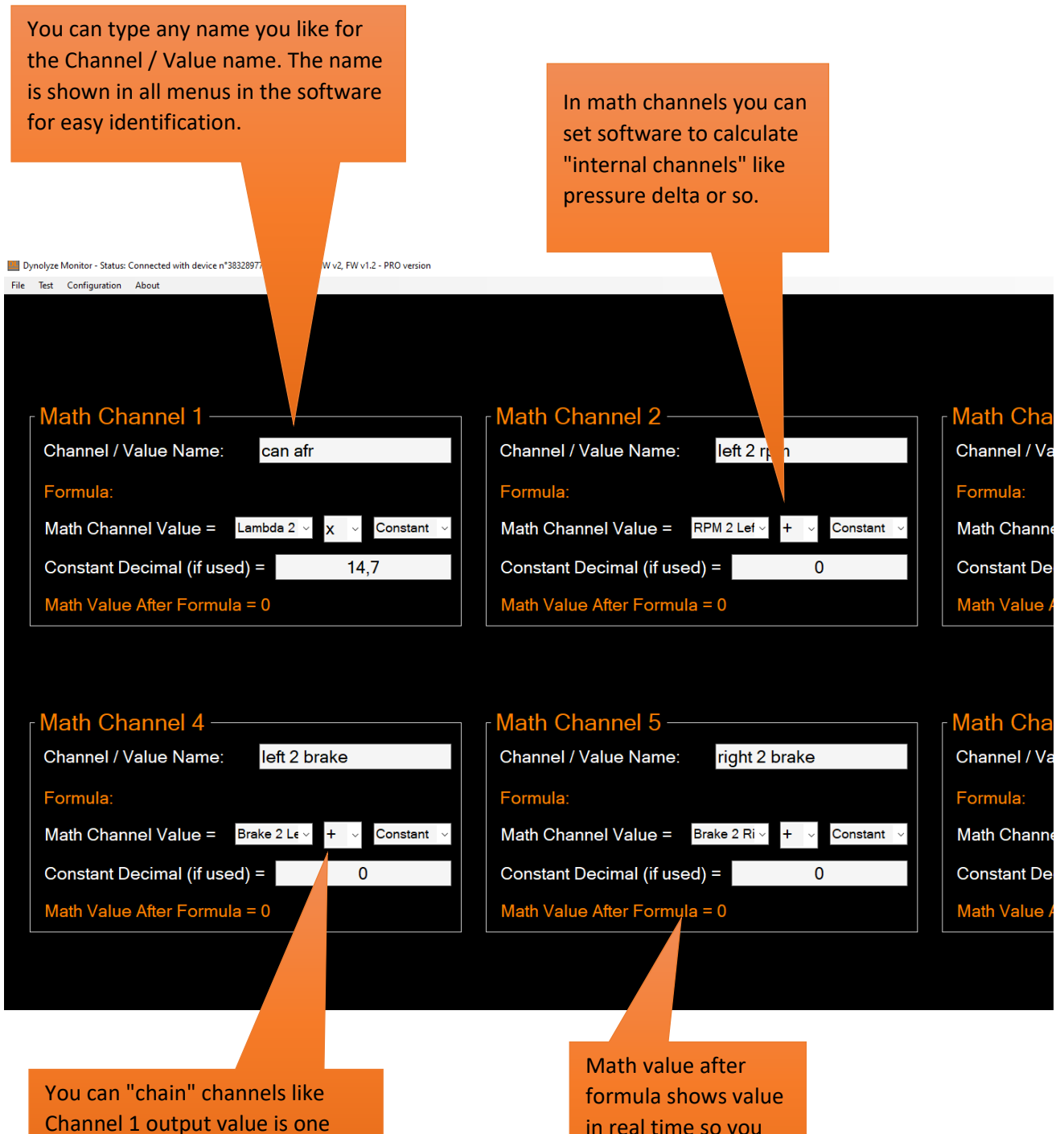

value in Channel 2 and so on...

formula shows value in real time so you can make sure you set channel like you want.

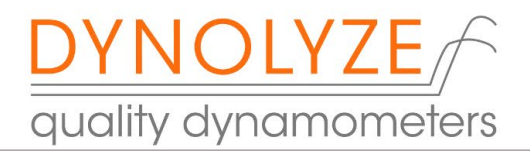

6. Remote Control

When you switch on "Brake" button, it will take your constant speed. Then you can fine tune constant speed with rotary switch or buttons.

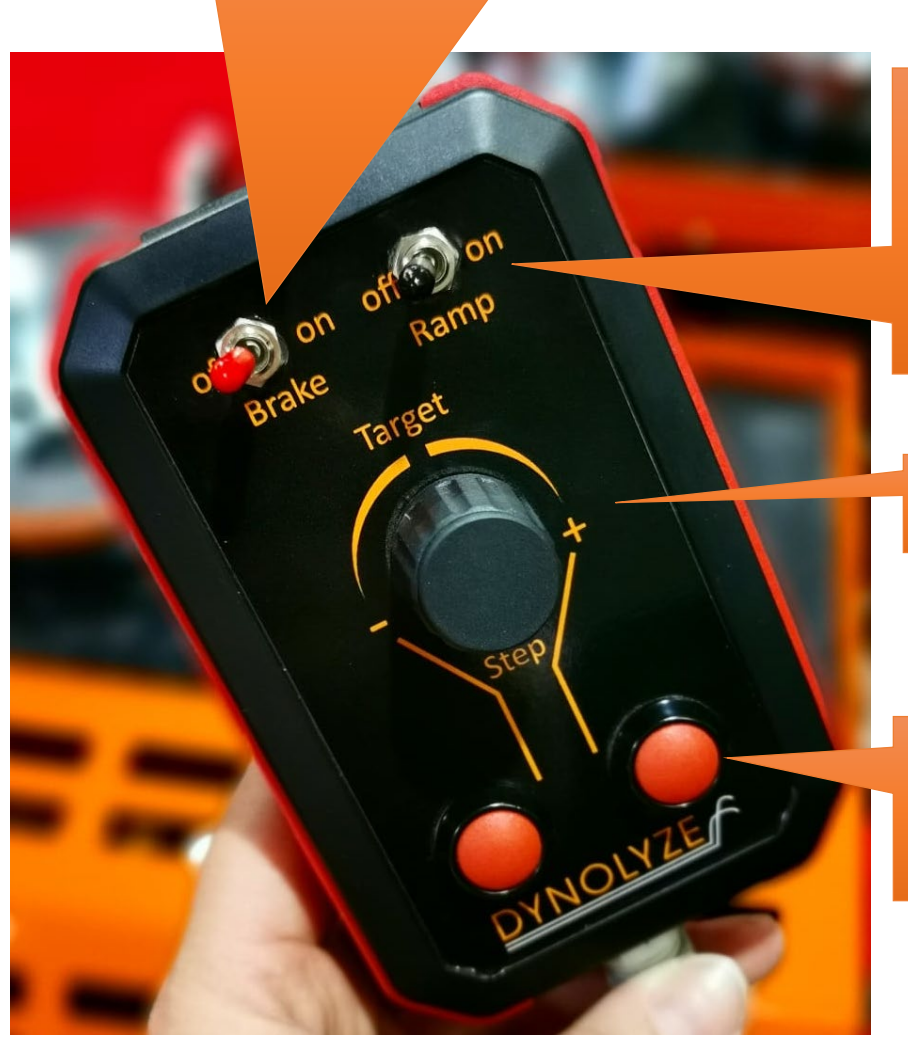

When you switch on "Ramp" (brake needs to be on) it will start your selected brake program (sweeping up , Drive Simulation etc..). You can set a desired ramp in the Brake Control settings under the menu: "RPM and Brake settings F5"

Fine tuning your constant speed by turning to – or +

Step buttons for jumping up (and down). You can set a desired step in the Brake Control settings under the menu: "RPM and Brake settings F5".

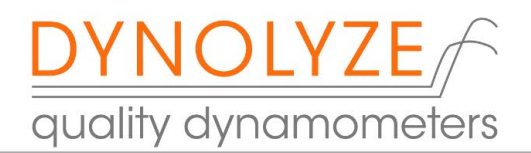

## 7. Firmware update

DO NOT USE IT UNLESS TECH SUPPORT HAS ASKED YOU TO DO IT BECAUSE YOU CAN DAMAGE THE DYNO CONTROLLER

You can access to dyno controller boot mode by pressing Ctrl + Shift + F1.

When entering the boot mode, you'll see this request and press OK if you are sure you want to continue.

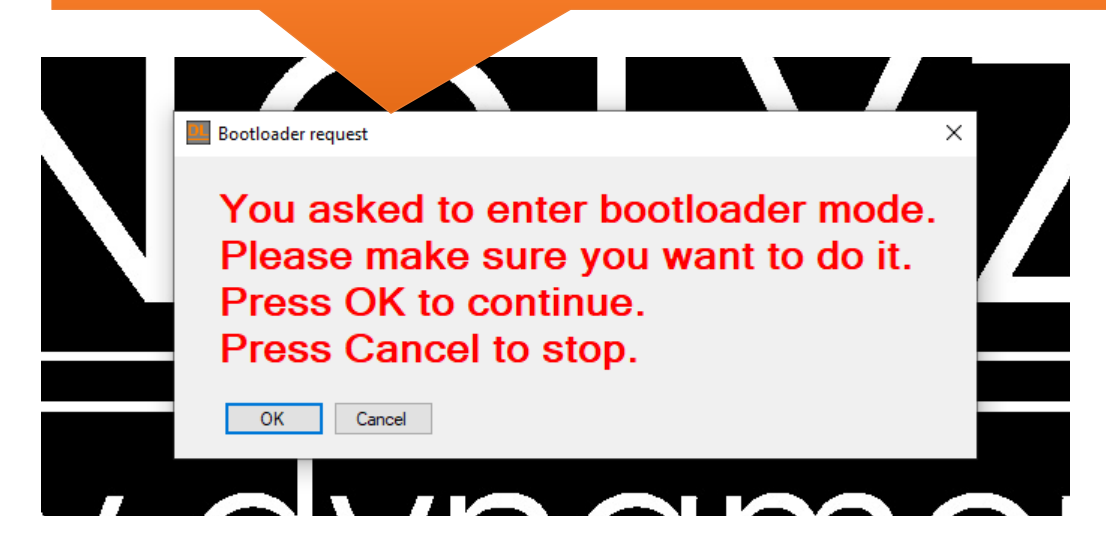

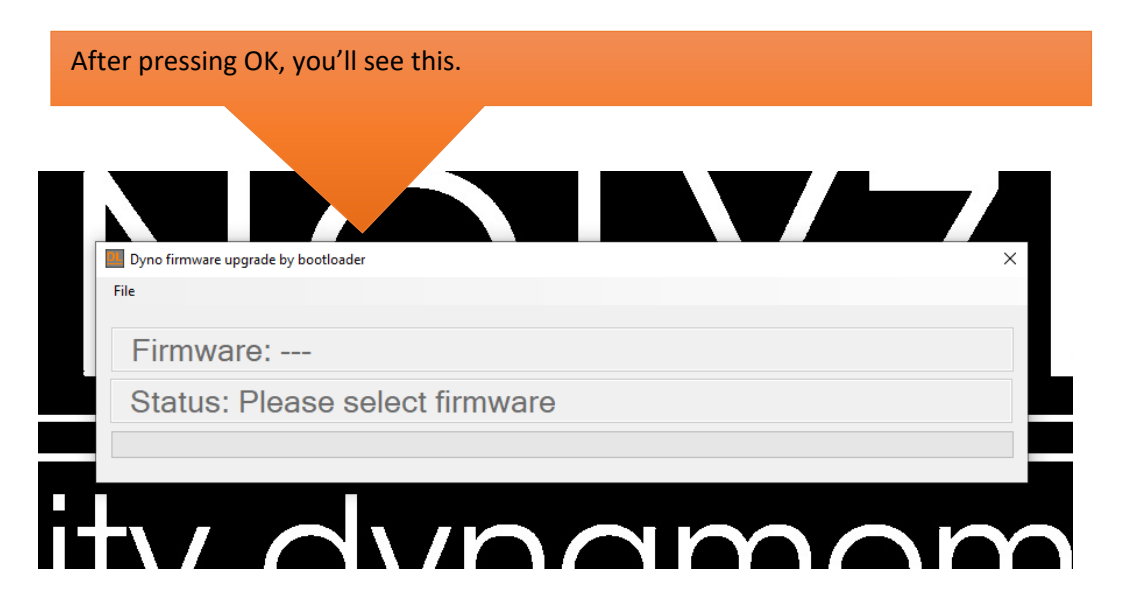

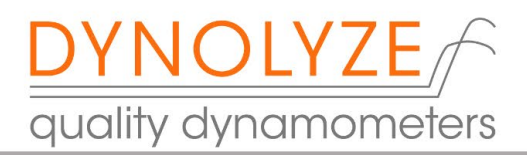

Select: File and "Select Firmware to write". Search the file from your computer and then press "Write Firmware".

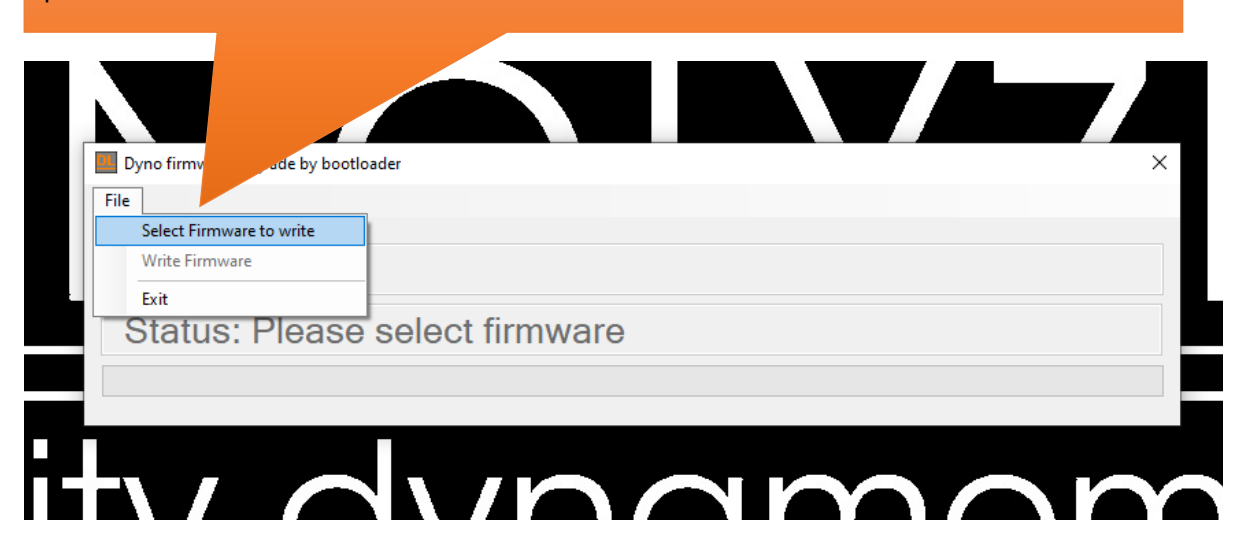

If you see status message "boot accepted" and it doesn't start writing, please disconnect for at least three seconds and reconnect controller 12V supply connector (some firmware updates require 12V power supply on/off). After reconnection you will see software starts to write new firmware.

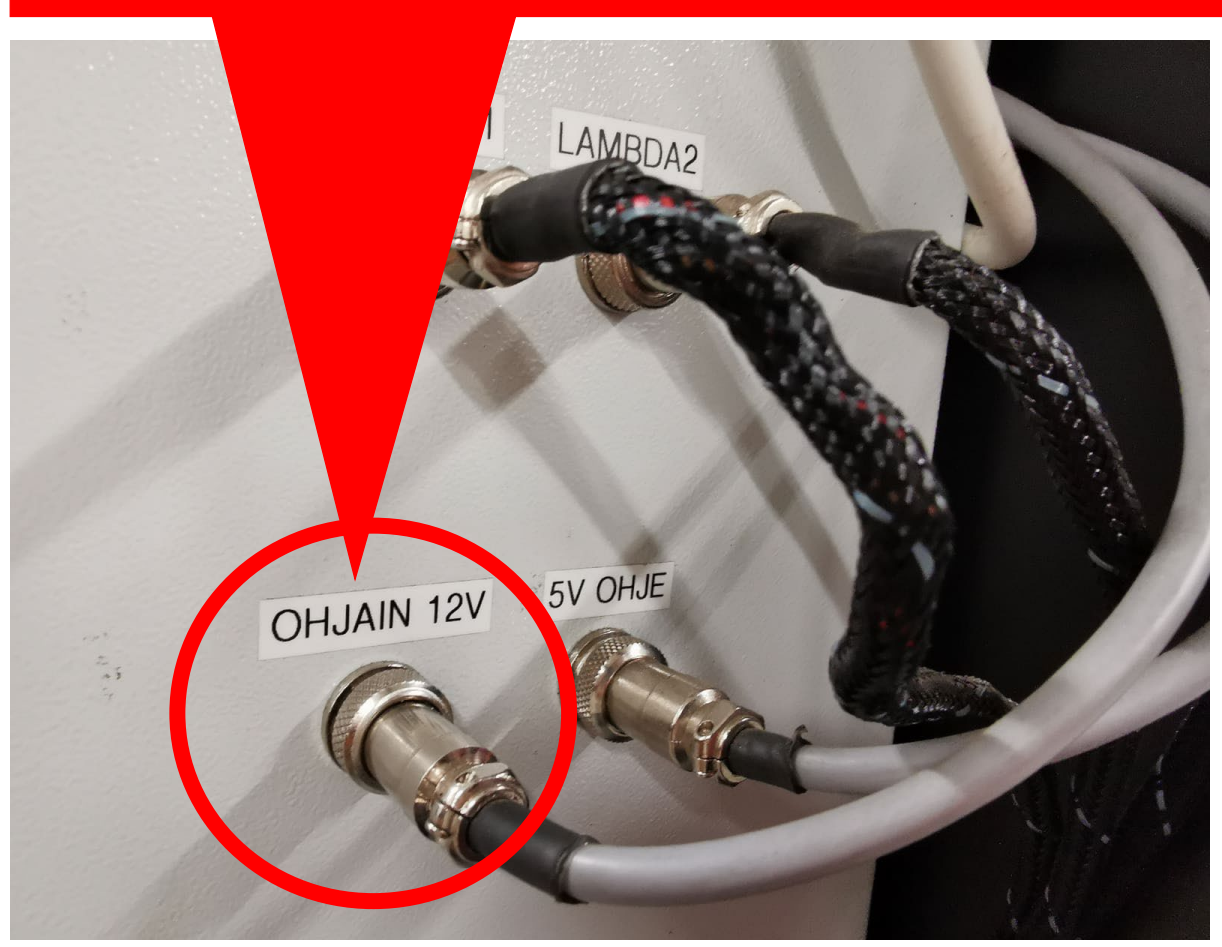

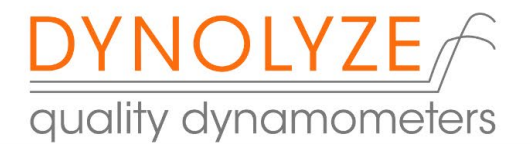

It takes about 2 minutes to complete. DO NOT CUT POWER WHEN THE WRITING IS ACTIVE!! IT MAY DESTROY YOUR CONTROLLER.

IF YOU USE THIS FUNCTION WITHOUT PERMISSION FROM TECH SUPPORT AND GET YOUR DYNO CONTROLLER LOCKED, WE WILL CHARGE 100% PRICE OF A NEW CONTROLLER!

If you need more information or notice something abnormal mentioned or not-mentioned in this manual, please contact the manufacturer.

Contact information

Manufacturer:

Dynolyze Syväojankatu 25 15700 Lahti info@dynolyze.eu +358 44 9728 001 VAT nr: FI26596009

Attached manuals for supplement of this manual:

Dynolyze hub dynamometer general user and safety manual